## Jahresaktualisierung 2024

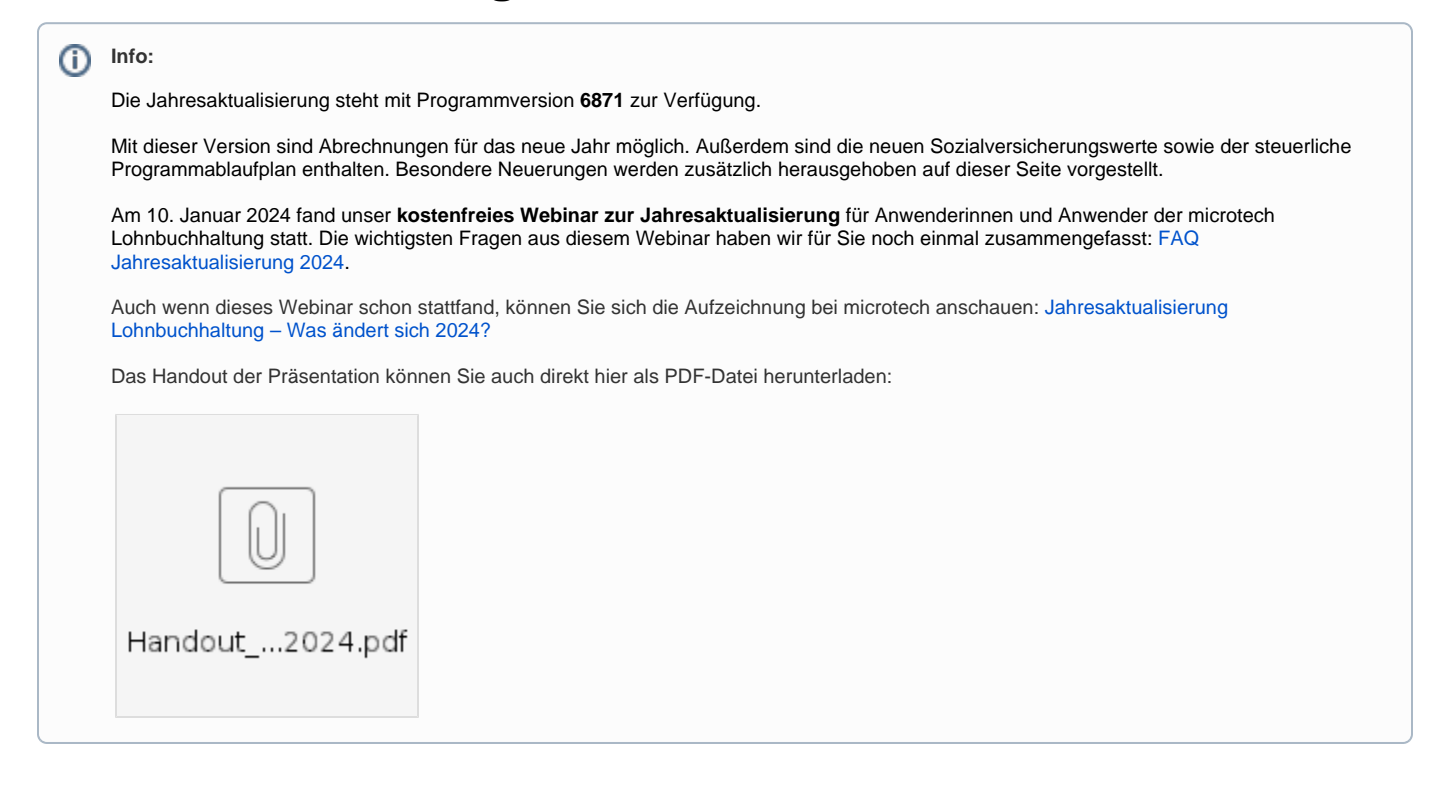

#### Inhaltsverzeichnis

- 1. Allgemeine Informationen
  - 1.1. Empfohlenes Vorgehen f
    ür Lohnanwender
    - Prüfen, ob V24 aktiviert ist
    - Einspielen der Jahresaktualisierung: Gehen Sie am Server als Supervisor wie folgt vor
    - Nach Installation der Jahresaktualisierung über Mindestversion 6871
  - ° 1.2. Empfohlenes Vorgehen für FiBu-Anwender
    - Prüfen, ob V24 aktiviert ist
    - Einspielen der Jahresaktualisierung: Gehen Sie am Server als Supervisor wie folgt vor
  - 1.3. Systemvorgaben zur Nettolohnberechnung 2024
- 2. Lohnbuchhaltung: Wichtige Änderungen
  - 2.1 Änderungen im Bereich des Übergangsbereich
    - 2.1.1 Untere Grenze des Übergangsbereich wird von 520,01 auf 538,01 Euro angehoben
    - 2.1.2 Erweiterte Pr
      üfungen im Bereich des 
      Übergangbereichs
      - 2.1.2.1 Mitarbeiter hat Nebenbeschäftigungen (Entgelt des weiteren Arbeitgebers liegt Unternehmer nicht vor)
        - 2.1.2.2 Pr
          üfung auf Anwendung des Übergangsbereichs bei Vorliegen von einmalig gezahltem Arbeitsentgelt (EGA)
      - ohne laufendes Entgelt (z. B. durch Krankheit)
  - ° 2.2 Arbeitgeberkonto: Meldepflichten
    - 2.2.1 Meldung von Krankenkasse abholen und verarbeiten
    - 2.2.2 SEPA-Mandat in Einzugsstelle eintragen
  - 2.3. Neue Rentenarten und neue Prüfungen im Bereich der Renten
    - 2.3.1 Neue Rentenarten in Software auszuwählen
    - 2.3.2 Verzicht auf Rentenversicherungsfreiheit ist in der Software zu hinterlegen (wenn diese vorliegt)
  - 2.4 Änderungen bei Auswahl von Statuskennzeichen 1 bzw. 2 in den SV-Angaben
    - 2.4.1 Aufgliederung Statuskennzeichen 1 in verschiedene Auswahlpunkte
    - 2.4.2 Umbenennung Statuskennzeichen 2: Geschäftsführender Gesellschafter der meldenden GmbH bzw. UG
    - (haftungsbeschränkt)
  - 2.5 In Betriebsstätten: Auswahlliste verwendeter Unternehmensnummern

## 1. Allgemeine Informationen

## 1.1. Empfohlenes Vorgehen für Lohnanwender

Eine detaillierte Beschreibung zu den Tätigkeiten im Zusammenhang mit dem Jahresabschluss (inklusive Checkliste) stellen wir Ihnen Ihnen in der Hilfe unter Jahresabschluss Lohn & "Checkliste nach Dezember-Abrechnung" zur Verfügung. Ein Ausdruck des Dokumentes kann hilfreich sein.

|            | Beachten Sie:                                                                                                    |  |  |  |  |  |  |  |
|------------|----------------------------------------------------------------------------------------------------|--|--|--|--|--|--|--|
|            | Voraussetzung für die Durchführung des Jahresabschlusses ist, dass die Erfassung für die Lohn- und Gehaltsabrechnung Dezember 2023 abgeschlossen ist und alle Drucke und sonstigen Auswertungen erledigt wurden.                                           |  |  |  |  |  |  |  |
| Prüf       | Prüfen, ob V24 aktiviert ist                                                                                                    |  |  |  |  |  |  |  |
|            | <ul> <li>Prüfen Sie bitte, ob die aktuelle Jahresversion 24 freigeschaltet ist.</li> <li>Ist Jahresversion 24 aktiviert, so kontrollieren Sie, ob Sie Mindestversion 6871 installiert haben, in welcher die Jahresaktualisierung enthalten ist.</li> </ul> |  |  |  |  |  |  |  |
| <b>(i)</b> | Info:                                                                                                    |  |  |  |  |  |  |  |
|            |                                                                                                    |  |  |  |  |  |  |  |

#### So kontrollieren Sie die freigeschaltete Jahresrevision

Wechseln Sie über Registerkarte: HILFE - Schaltfläche: LIZENZ - auf AKTIVIERUNGEN.

| 🥸 =           |               |                      |              |        |            |                  |
|---------------|---------------|----------------------|--------------|--------|------------|------------------|
| Datei Start   | Übergeben/Aus | werten               | Ansicht      | Hilfe  |            |                  |
| Programmhilfe |               |                      | Undates      | Suppor | U<br>Tools | Schulungsangebot |
| Hilfe         | S             | ⊆izciiz<br>▼<br>Ω Al | ktivierungen |        | *          | Schulungen       |
|               | < 1           | 📝 Κι                 | undendaten   |        | ргу        | / ×              |

Über Schaltfläche: WEITERE prüfen Sie, ob Version 24 aktiviert ist. Sehen Sie einen Eintrag mit: "Version 25..." ausgegraut, so ist bereits Version 24 aktiv und muss nicht manuell aktiviert werden.

| 8                                                                                                    | ? 🗈 🗖 🗙                           |  |
|----------------------------------------------------------------------------------------------------|-----------------------------------|--|
| Verwaltung Hilfe<br>Constant Anfrage Verwaltung Hilfe Hinzufügen Weitere Updates Hersteller Anfrage                                                                         |                                   |  |
| prüfen     suchen       Aktivierung     Beantragen       Aktivierung     Aktivierung nachlizenzieren     Strg+N       Q v23/v24.x: Echtheitszertifikat für n     Version 25 | Status<br>Aktiviert.              |  |
| Aktualitäts-Service microtech bür         Aktivierungen exportieren         Aktivierung löschen         Strg+Entf                                                           | Aktiviert, gültig bis 31.12.2023. |  |
|                                                                                                    |                                   |  |

#### **Beachten Sie:**

∕∖∖

Sollte statt der grauen Schaltfläche "Version 25..." eine bunte Schaltfläche "Version 24..." angezeigt werden, so folgen Sie bitte dem Assistenten: Funktionen des neuen Revisionsjahrs freischalten.

Zusätzlich informieren wir auch in unserem microtech Service Portal über die einzelnen Schritte: Aktivierung der Version 24.

| 👱 🗧 Suppo   | ort für microtech büro+                                                                                                    |                                                                                                    |                                                                                                    | ? | Ŧ | × |
|-------------|----------------------------------------------------------------------------------------------------|----------------------------------------------------------------------------------------------------|----------------------------------------------------------------------------------------------------|---|---|---|
| Support     | Hilfe                                                                                                    |                                                                                                    |                                                                                                    |   |   | ~ |
| 💸 microtech | microtech GmbH<br>Arthur-Rauner-Straße 5<br>D-55595 Hargesheim<br>www.microtech.de<br>Telefon Zentrale: +(49) 671 / 79 616 - 0<br>• Build: 6854.252 (für Jahresversion / Revie<br>• microtech büro+ XL (Rev | Öffnungszeiten<br>Montag - Donnerstag:<br>Freitag:<br>Service-Portal:<br>Telefon Support:<br>sionsjahr: 2024)<br><i>i</i> ision: 24.0) | 08:00-13:00 und 14:00-17:00<br>08:00-13:00<br>https://portal.microtech.de<br>+(49) 671 / 79 616 - 100 |   |   | ^ |

#### Einspielen der Jahresaktualisierung: Gehen Sie am Server als Supervisor wie folgt vor

- Vorab: Erstellen Sie eine vollständige Datensicherung.
- Vorab: Führen Sie den Monats- / Jahresabschluss innerhalb der Lohn- und Gehaltsbuchhaltung durch (Registerkarte: ÜBERGEBEN / AUSWERTEN - Schaltfläche: JAHRESABSCHLUSS).
- Aktualisieren Sie das Programm. Laden Sie hierzu die aktuelle Vollversion Ihrer microtech-Software im Serviceportal mit Mindestversionstand 687 1 herunter und starten Sie dann die Aktualisierung. Die Jahresaktualisierung für den Bereich "Lohn" ist in dieser Version enthalten

#### Nach Installation der Jahresaktualisierung über Mindestversion 6871

- Im Anschluss sind die Clients neu zu starten und die Nettolohnberechnung durchzuführen: Dies ist nur erforderlich, wenn das Update für die Jahresaktualisierung nach dem Jahresabschluss 2023 durchgeführt wurde. In diesem Falle werden die SV-Meldungen durch die Nettolohnberechnung erstellt.
- Sozialversicherungs- und Unfallversicherungs-Meldungen versenden. Druck der SV- und UV-Meldungen für die Mitarbeiter.
- •
- Lohnsteuerbescheinigungen erstellen und versenden.
- Mitarbeiter-Stammdaten auf Richtigkeit sowie Urlaubsanspruch für das neue Jahr prüfen.
- Einzugsstellen-Stammdaten prüfen und gegebenenfalls Zusatzbeitrag hinterlegen. ٠
- Lohnartenstammdaten prüfen.

Δ

Weitere wichtige Punkte finden Sie auch im Artikel: Jahresabschluss Lohn & "Checkliste nach Dezember-Abrechnung". In dieser Checkliste erhalten Sie auch wichtige Informationen zum Ende der Bestandsschutzregelung.

#### Beachten Sie:

Überprüfen Sie die Stammdaten Ihrer Mitarbeiter auf die Richtigkeit der neuen **Abrechnungsvorgabe** ab **01.01.2024**, sowie den Urlaubsanspruch für das neue Jahr. In allen Ausbaustufen werden die SV-Jahresmeldungen immer beim Monatswechsel von Dezember auf Januar erstellt.

## 1.2. Empfohlenes Vorgehen für FiBu-Anwender

#### Prüfen, ob V24 aktiviert ist

- Prüfen Sie bitte, ob die aktuelle Jahresversion 24 freischaltet ist.
- Ist Jahresversion 24 aktiviert, so kontrollieren Sie, ob Sie Mindestversion 6871 installiert haben, in welcher die Jahresaktualisierung enthalten ist.

#### Info:

Die Funktionen der Jahresaktualisierung werden mit Aktivierung der V24 und dem Update auf Version **6871** aktiv. Die Reihenfolge, ob zuerst das Update auf **6871** oder die Aktivierung der V24 erfolgt ist unerheblich. Wichtig ist jedoch, dass beide Voraussetzungen vorliegen, um alle Funktionen der Jahresaktualisierung aktiv zu schalten.

#### So kontrollieren Sie die freigeschaltete Jahresrevision

Wechseln Sie über Registerkarte: HILFE - Schaltfläche: LIZENZ - auf AKTIVIERUNGEN.

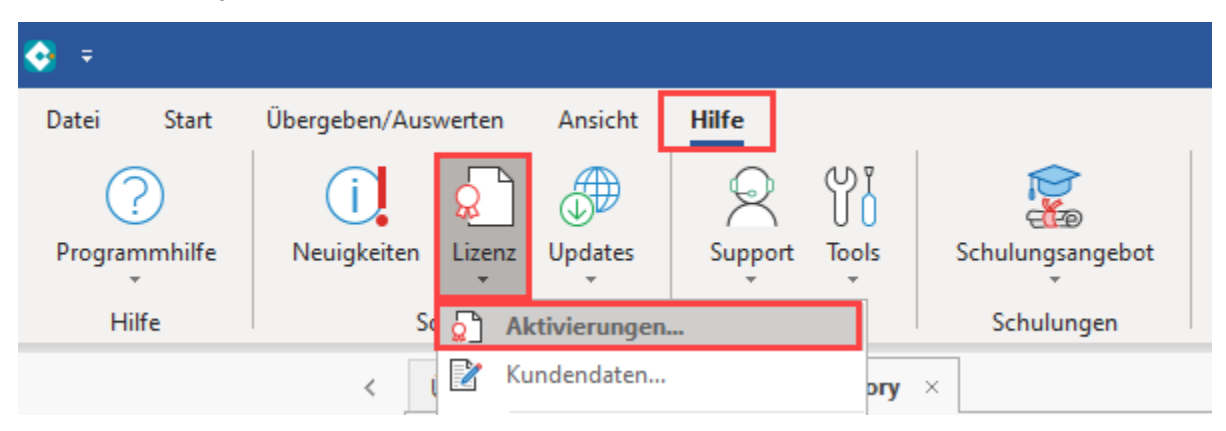

Über Schaltfläche: WEITERE prüfen Sie, ob Version 24 aktiviert ist. Sehen Sie einen Eintrag mit: "Version 25..." ausgegraut, so ist bereits Version 24 aktiv und muss nicht manuell aktiviert werden.

| 8                                      |                                              | ?        | Ā          |         | × |
|----------------------------------------|----------------------------------------------|----------|------------|---------|---|
| Verwaltung Hilfe                       |                                              |          |            |         |   |
| e 单 🔊                                  |                                              |          |            |         |   |
| Schließen Online Hinzufügen<br>prüfen  | Weitere Updates Hersteller Anfrage<br>suchen |          |            |         |   |
| Aktivierung                            | Beantragen                                   |          |            |         | ^ |
| Aktivierung                            | Aktivierung nachlizenzieren Strg+N Status    |          |            |         |   |
| 😡 v23/v24.x: Echtheitszertifikat für n | Version 25      Aktiviert                    | •        |            |         |   |
| ⊘ Aktualitäts-Service microtech bür    | Aktiviert, Aktivierungen exportieren         | , gültig | y bis 31.1 | 2.2023. |   |
|                                        | Aktivierung löschen Strg+Entf                |          |            |         |   |
|                                        |                                              |          |            |         |   |

#### A Beachten Sie:

Sollte statt der grauen Schaltfläche "Version 25..." eine bunte Schaltfläche "Version 24..." angezeigt werden, so folgen Sie bitte dem Assistenten: Funktionen des neuen Revisionsjahrs freischalten - zusätzlich informieren wir auch in unserem microtech Service Portal über die einzelnen Schritte: Aktivierung der Version 24.

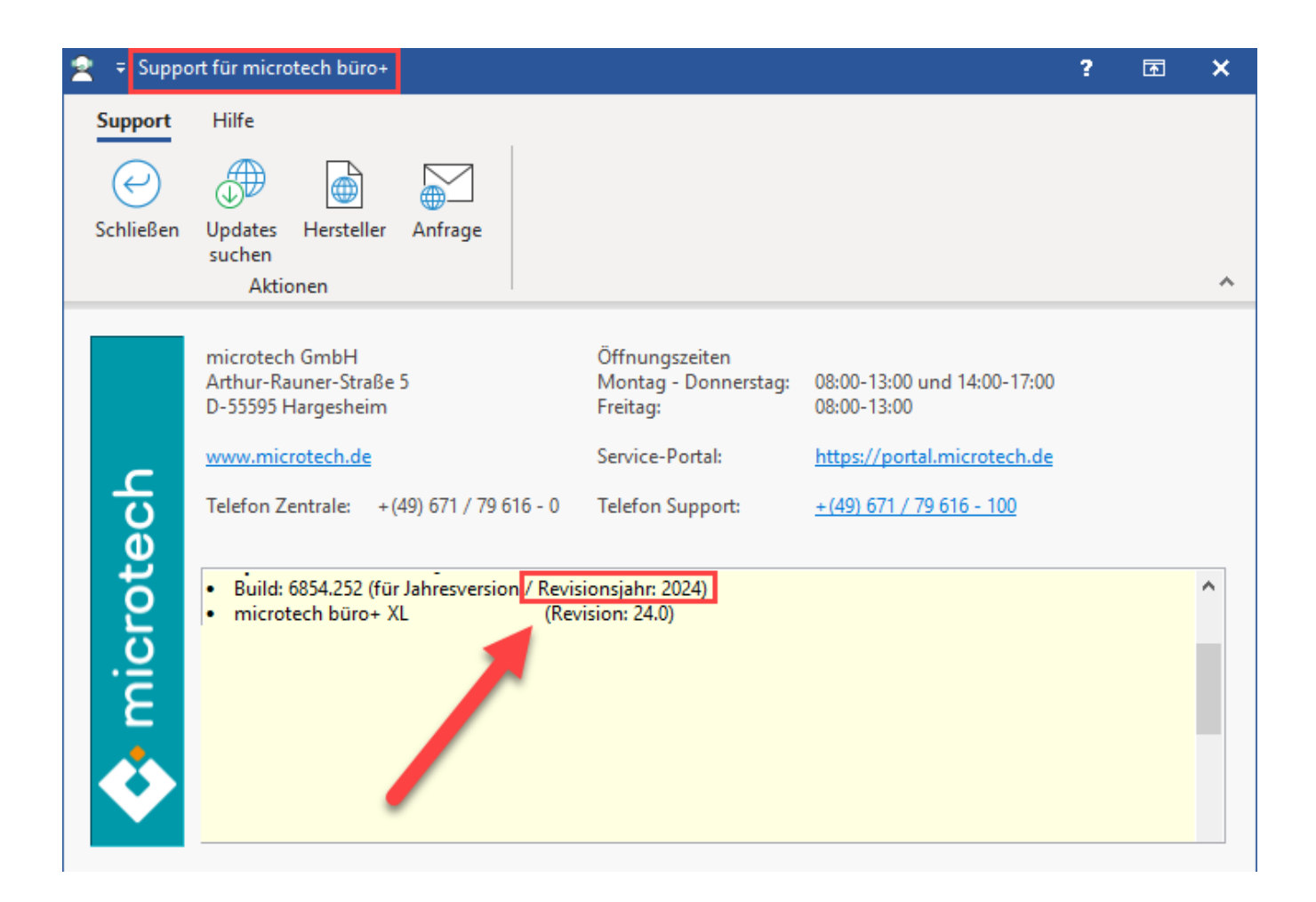

### Einspielen der Jahresaktualisierung: Gehen Sie am Server als Supervisor wie folgt vor

- Vorab: Erstellen Sie eine vollständige Datensicherung.
- Vorab: Führen Sie den Monats- / Jahresabschluss innerhalb der Lohn- und Gehaltsbuchhaltung durch (Registerkarte: ÜBERGEBEN /
- AUSWERTEN Schaltfläche: JAHRESABSCHLUSS).
- Aktualisieren Sie das Programm. Laden Sie hierzu die aktuelle Vollversion Ihrer microtech-Software im Serviceportal mit Mindestversionstand 687 1 herunter und starten Sie dann die Aktualisierung. Die Jahresaktualisierung für den Bereich "FiBu" ist in dieser Version enthalten.

#### A Beachten Sie:

Die Aktivierung der V24 muss zwingend aktiviert sein, um folgende Formulare verwenden zu können:

- EÜR-Formular 2023 (Die EÜR wird über den Bereich der Kontengliederungen erstellt. Über "Kontengliederungen" ausgeben lässt sich im Anschluss das Layout für die "Einahme-Überschussrechnung" wählen und drucken)
- Umsatzsteuervoranmeldung 2024 (Umsatzsteuervoranmeldung drucken / übertragen)

Über diese Schaltfläche der Registerkarte: ÜBERGEBEN/AUSWERTEN kann der Druck der Bilanz, der Gewinn- und Verlustrechnung, der Einnahmen-Überschuss-Rechnung und der BWA aufgerufen werden.

## 1.3. Systemvorgaben zur Nettolohnberechnung 2024

Die "Systemvorgaben SV (zur Nettolohnberechnung)" können Sie unter Start - Schaltfläche: PARAMETER - ABRECHNUNG einsehen.

Diese Daten werden durch das Update eingefügt und können / müssen NICHT manuell eingetragen werden. Die Einsicht dieser Angaben in den Parametern hat für Sie einen informellen Charakter.

| Ø ÷                                                                                                    | Lohnbuchhaltung: Parameter bearbeiten                                                                                                    |                                                                                                    | ? 🖪 🗖                                                                                                    | × |
|----------------------------------------------------------------------------------------------------|----------------------------------------------------------------------------------------------------|----------------------------------------------------------------------------------------------------|----------------------------------------------------------------------------------------------------|---|
| Start Hilfe                                                                                                    |                                                                                                    |                                                                                                    |                                                                                                    |   |
| Schließen     Speichern     Speichern     Speichern     Zurücksetzen       Aktionen     Parameter     Ein                                                                                                    | System<br>stellungen                                                                                                    |                                                                                                    |                                                                                                    | ^ |
| Parameter durchsuchen                                                                                                    | Abrechnung: Systemvorgaben SV (zur Nettolohnb                                                                                                    | erechnung) einsehen                                                                                                    |                                                                                                    |   |
| > 🗗 Kalender                                                                                                    | Bezeichnung                                                                                                    | Bemessungsgrenzen / Beitra                                                                                                    | gssätze                                                                                                    | 7 |
| Verteiler                                                                                                    | Gültig ab 01.01.2024                                                                                                    | Rechtskreis West                                                                                                    | Rechtskreis Ost                                                                                                    | • |
| Regeln  Regeln  Regeln  Regeln  Regeln  Regeln  Regeln  Rotatke  Rotatke  Regeln  Rotatke  Systemvorgaben SV (zur Nettolohnberechnung)  Rotechnungsvorgaben  Systemvorgaben Steuer (zur Nettolohnberechnung)  Abrechnungsvorgaben  Berufsgenossenschaften  Berufsgenossenschaften  Regeln für Lohn-Buchungen  Zahlungsverkehr Parameter  Zahlungsverkehr Parameter  Regeln für Zahlungsverkehr  Regeln für Zahlungsverkehr  Regeln für Zahlungsverkehr  Regeln für Zahlungsverkehr  Regeln für Zahlungsverkehr  Regeln für Zahlungsverkehr  Sonstige | Bemessungsgrenzen:         Krankenversicherung         Rentenversicherung         Arbeitslosenversicherung         Pflegeversicherung         Bezugsgröße bei Abrechnung von behinderten Menschen         Jahresarbeitsentgeltgrenzen in der Krankenversicherung (jährlich):         allgemeine Jahresarbeitsentgeltgrenze         besondere Jahresarbeitsentgeltgrenze         Beitragssätze:         Allgemeiner Krankenversicherungssatz         durchschnittlicher Krankenversicherungssatz         Rentenversicherung         Arbeitslosenversicherung         Pflegeversicherung         Pflegeversicherung         Arbeitslosenversicherung         Pflegeversicherung         Arbeitslosenversicherung         Pflegeversicherung         Algemeiner Krankenversicherungssatz         Rentenversicherung         Arbeitslosenversicherung         Abitslicher Beitragssatz zur Pflegeversicherung         Abschlag je Kind (2 5. Kind)         Insolvenzgeldumlage | $\begin{array}{c} 62.100,00 \in\\ 90.600,00 \in\\ 90.600,00 \in\\ 90.600,00 \in\\ 62.100,00 \in\\ 42.420,00 \in\\ 69.300,00 \in\\ 62.100,00 \in\\ 62.100,00 \in\\ 0.85 \%  0.85 \%\\ 7,30 \%  7,30 \%\\ 0.85 \%  0.85 \%\\ 7,00 \%  7,00 \%\\ 9,30 \%  9,30 \%\\ 1,30 \%  1,30 \%\\ 1,30 \%  1,30 \%\\ 1,700 \%  1,700 \%\\ 0,25 \%\\ 0,06 \%\\ \end{array}$ | $\begin{array}{c} 62.100,00 \in\\ \\ 89.400,00 \in\\ \\ 89.400,00 \in\\ 62.100,00 \in\\ \\ 41.580,00 \ (\text{KV}: 42.420,00) \in\\ \\ 69.300,00 \in\\ \\ 69.300,00 \in\\ \\ 62.100,00 \in\\ \\ \\ \text{Arbeitgeber} \ \text{Arbeitnehmer}\\ \\ 7,30 \% \ 7,30 \%\\ 0,85 \% \ 0,85 \%\\ 7,00 \% \ 7,00 \%\\ 9,30 \% \ 9,30 \%\\ 1,30 \% \ 1,30 \%\\ 1,30 \% \ 1,30 \%\\ 1,30 \% \ 1,30 \%\\ 1,200 \% \ 2,200 \%\\ 0,60 \%\\ \\ 0,25 \%\\ 0,06 \%\\ \end{array}$ |   |
|                                                                                                    | Pauschale Krankenversicherung<br>Pauschale Rentenversicherung<br>Pauschale Krankenversicherung (für Privathaushalte)<br>Pauschale Rentenversicherung (für Privathaushalte)<br>Pauschalsteuer (an Bundesknappschaft)<br>Sozialversicherungspauschale<br>Übergangsbereich<br>Faktor F<br>Geringverdienergrenze<br>Mindest Rentenversicherungsgrenze (Aufstockung)<br>Grundleb Monatswocheafaktor                                                                                                    | 13,00 %<br>15,00 %<br>5,00 %<br>2,00 %<br>20,00 %<br>538,01 bis 2.000,00 €<br>0,6846<br>325,00 €<br>175,00 €                                                                                                    | 13,00 %<br>15,00 %<br>5,00 %<br>2,00 %<br>20,00 %<br>538,01 bis 2.000,00 €<br>0,6846<br>325,00 €<br>175,00 €<br>4,25                                                                                                    |   |

Unter: ABRECHNUNG - SYSTEMVORGABEN STEUER (ZUR NETTOLOHNBERECHNUNG) können Sie auch diese in der Software vorhandenen Werte einsehen.

| Ø =                                                                      | Lohnbuchhaltung: Parameter bearbeiten                                | ?       | F | ×        |
|--------------------------------------------------------------------------|----------------------------------------------------------------------|---------|---|----------|
| Start Hilfe                                                              |                                                                      |         |   |          |
|                                                                          |                                                                      |         |   |          |
| Schließen Speichern Speichern Zurücksetzen<br>& schließen                | System                                                               |         |   |          |
| Aktionen Parameter                                                       | Einstellungen                                                        |         |   | ^        |
| Parameter durchsuchen                                                    | Abrechnung: Systemvorgaben Steuer (zur Nettolohnberechnung) einseher | 1       |   |          |
| > P Kalender                                                             | Bezeichnung Bemessungsgrenzen / Beitra                               | gssätze |   |          |
| > - Einzugsstellen                                                       |                                                                      |         |   | <b>_</b> |
| > - Finanzamt                                                            | Gültig ab 01.01.2024                                                 |         |   |          |
| Dokumente                                                                | Sonntags-, Feiertags- und Nachtzuschläge (SFN)                       |         |   |          |
| > - Bilder                                                               | Grundstundenlohngrenze für die Steuer 50,00 €                        |         |   |          |
| Abrechnung     Parameter     Systemvorgaben SV (zur Nettolohnberechnung) | Solidaritätszuschlag 5,50 %                                          |         |   |          |
| - Systemvorgaben Steuer (zur Nettolohnberechnung)                        | Mindestvorsorgepauschale 12,00 %                                     |         |   |          |
| Abrechnungsvorgaben                                                      | davon max. (bei Steuerklasse I, II, IV, V, VI) 1.900,00 €            |         |   |          |
| Betriebsstätten                                                          | davon max. (bei Steuerklasse III) 3.000,00 €                         |         |   |          |

In den nachfolgenden Tabellen erhalten Sie einen Überblick über die wichtigsten Vorgaben. Weitere Werte entnehmen Sie bitte den o. a. Systemvorgaben im Programm.

| Ab 01.01.2024 gelten die folgender | n Beitragsbemessungsgrenzen: |
|------------------------------------|------------------------------|
|------------------------------------|------------------------------|

| Bereich                                                      | Aktueller Wert (2024) -<br>monatliche / jährliche Werte         | Wert (2023) -<br>monatliche / jährliche<br>Werte | Änderung im Vergleich zum<br>Vorjahr -<br>jährliche Werte                      |
|--------------------------------------------------------------|-----------------------------------------------------------------|--------------------------------------------------|--------------------------------------------------------------------------------|
| Kranken- und Pflegeversicherung:                             |                                                                 |                                                  |                                                                                |
| alle Bundesländer (monatlich / jährlich):                    | 5175,00 Euro im Monat / 62.100,00 Euro<br>im Jahr               | 4.987,50 Euro / 59.850,00 E<br>uro               | Erhöhung im Vergleich zum Vorjahr<br>Bisheriger Wert (2023): 59.850,00<br>Euro |
| Allgemeine Jahresarbeitsentgeltgrenze (monatlich / jährlich) | <b>5775,00</b> Euro im Monat / <b>69.300,00</b> Euro<br>im Jahr | 5.550 Euro / 66.600,00 Euro                      | Erhöhung im Vergleich zum Vorjahr<br>Bisheriger Wert (2023): 66.600,00<br>Euro |
| Renten- und Arbeitslosenversicherung:                        |                                                                 |                                                  |                                                                                |
| alte Bundesländer (monatlich / jährlich):                    | 7550,00 Euro / 90.600,00 Euro                                   | 7.300,00 Euro / 87.600,00 E<br>uro               | Erhöhung im Vergleich zum Vorjahr<br>Bisheriger Wert (2023): 87.600,00<br>Euro |
| neue Bundesländer - ohne Berlin (monatlich /<br>jährlich):   | 7450,00 Euro / 89.400,00 Euro                                   | 7.100,00 Euro / 85.200,00 E<br>uro               | Erhöhung im Vergleich zum Vorjahr<br>Bisheriger Wert (2023): 85.200,00<br>Euro |
|                                                              |                                                                 |                                                  |                                                                                |
| Bezugsgröße in der Sozialversicherung:                       |                                                                 |                                                  |                                                                                |
| alte Bundesländer (monatlich / jährlich):                    | 3.535,00 Euro / 42.420,00 Euro                                  | 3.395.00 Euro / 40.740,00 E<br>uro               | Erhöhung im Vergleich zum Vorjahr<br>Bisheriger Wert (2023): 40.740,00<br>Euro |
| neue Bundesländer (monatlich / jährlich):                    | 3.465,00 Euro / 41.580,00 Euro                                  | 3.290,00 Euro / 39.480,00 E<br>uro               | Erhöhung im Vergleich zum Vorjahr<br>Bisheriger Wert (2023): 39.480,00<br>Euro |

Ab dem 01.01.2024 gelten folgende Beitragssätze und Grenzwerte:

| Bereich | Werte 2024 | Werte 2023 | Änderung |
|---------|------------|------------|----------|
|---------|------------|------------|----------|

| Krankenversicherung: allgemein / ermäßigt                                                                                                    | 14,60 % / 14,00 %                                            | 14,60 % / 14,00 %                                                                                                    | Keine Veränderung zum<br>Vorjahr                                                                                                    |
|----------------------------------------------------------------------------------------------------|--------------------------------------------------------------|----------------------------------------------------------------------------------------------------|----------------------------------------------------------------------------------------------------|
| durchschnittlicher KV Zusatzbeitrag (individueller Zusatzbeitrag ist den Einzugsstellen /Krankenkassen zu entnehmen)                                                                                                    | 1.70 %                                                       | 1.60 %                                                                                                    | Höher als im Vorjahr                                                                                                    |
| Beitragszuschuss AG zur KV                                                                                                    | 421,77 Euro                                                  | 403,99 Euro                                                                                                    | Höher als im Vorjahr                                                                                                    |
| Rentenversicherung:                                                                                                    | 18.60 %                                                      | 18.60 %                                                                                                    | Keine Veränderung zum<br>Vorjahr                                                                                                    |
| Arbeitslosenversicherung:                                                                                                    | 2,60 %                                                       | 2,60 %                                                                                                    | Keine Veränderung zum<br>Vorjahr                                                                                                    |
| Pflegeversicherung:                                                                                                    | 3,40 %<br>Verteilung:<br>AG 1,70% / AN:<br>1,70 %            | 3,40 % (seit<br>01.07.2023)<br>3,05 % (bis<br>30.06.2023)                                                                                              | Keine Veränderung seit<br>der Erhöhung am<br>01.07.2023. Der<br>gesetzliche Beitragssatz<br>ist zum 01.07.2023 von<br>3,05 Prozent auf 3,40 %<br>angestiegen. |
| Pflegeversicherung Sachsen:                                                                                                    | 3,40 %<br>Verteilung<br>Sachsen:<br>AN 2,20 % / AG 1,<br>20% | 3,40 %<br>Verteilung Sachsen<br>(seit 01.07.2023):<br>AN 2,20 % /<br>AG 1,20%<br>Verteilung Sachsen<br>(bis 30.06.2023):<br>AG 1,025 % / AN<br>2,025 % | Keine Veränderung seit<br>der Erhöhung am<br>01.07.2023. Der<br>gesetzliche Beitragssatz<br>ist zum 01.07.2023 von<br>3,05 Prozent auf 3,40 %<br>angestiegen. |
| <ul> <li>zusätzlicher Beitragssatz zur PV für kinderlose Mitglieder, die das 23. Lebensjahr vollendet haben:</li> <li>Beachten Sie:</li> <li>Bei kinderlosen Mitgliedern gilt ein Beitragssatz in Höhe von 4 %. Bei Mitgliedern mit einem Kind gilt demgegenüber nur ein Beitragssatz von 3,4 %. Bei Mitgliedern mit mehreren Kindern unter 25 Jahren reduziert sich der Beitragssatz darüber hinaus ab dem zweiten bis zum fünften Kind um einen Abschlag in Höhe von 0,25 Beitragssatzpunkten je Kind. Die Entlastung ist auf maximal 1,0 Prozent begrenzt. Der Abschlag gilt nur bis zum Ablauf des Monats, in dem das entsprechende Kind das 25. Lebensjahr vollendet hat.</li> <li>Weitere Infos in der Hilfe:</li> <li>Berücksichtigungsfähige Kinder</li> <li>Externe Quelle:</li> <li>https://www.bundesgesundheitsministerium.de/service/begriffe-von-a-z/k /kinderlosenzuschlag</li> <li>https://www.bundesgesundheitsministerium.de/service/gesetze-und-verordnungen/detail/pflegeunterstuetzungs-und-entlastungsgesetz-pueg.html</li> </ul> | 0,6 %                                                        | 0,6 %                                                                                                    | Keine Veränderung zum<br>Vorjahr                                                                                                    |
| Insolvenzgeldumlage:                                                                                                    | 0,06 %                                                       | 0,06 %                                                                                                    | Keine Veränderung zum<br>Vorjahr                                                                                                    |
| Pauschale Krankenversicherung:<br>Info:<br>Für geringfügig Beschäftigte bezahlen Sie pauschalierte Beiträge.                                                                                                    | 13,00 %                                                      | 13,00 %                                                                                                    | Keine Veränderung zum<br>Vorjahr                                                                                                    |
| Pauschale Rentenversicherung:  Info: Für geringfügig Beschäftigte bezahlen Sie pauschalierte Beiträge.                                                                                                    | 15,00 %                                                      | 15,00 %                                                                                                    | Keine Veränderung zum<br>Vorjahr                                                                                                    |

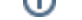

| Pauschale Krankenversicherung (für Privathaushalte):                                                                                                    | 5,00 %                                                                                                    | 5,00 %                                                                                                    | Keine Veränderung zum<br>Vorjahr                                     |
|----------------------------------------------------------------------------------------------------|----------------------------------------------------------------------------------------------------|----------------------------------------------------------------------------------------------------|----------------------------------------------------------------------|
| Pauschale Rentenversicherung (für Privathaushalte):                                                                                                    | 5,00 %                                                                                                    | 5,00 %                                                                                                    | Keine Veränderung zum<br>Vorjahr                                     |
| Pauschalsteuer (an Bundesknappschaft):                                                                                                    | 2,00 %                                                                                                    | 2,00 %                                                                                                    | Keine Veränderung zum<br>Vorjahr                                     |
| monatliche Geringfügigkeitsgrenze:                                                                                                    | 538,00 Euro                                                                                                    | 520,00 Euro                                                                                                    | Die<br>Geringfügigkeitsgrenze                                        |
| <ul> <li>Info:</li> <li>Der gesetzliche Mindestlohn steigt zum 01.01.2024 auf 12,41 Euro. Dies hat auch<br/>Auswirkungen auf die Geringfügigkeitsgrenze und den Übergangsbereich (früher<br/>Gleitzone).</li> </ul>                                                                                                    |                                                                                                    |                                                                                                    | stelgt auf 550,00 Euro.                                              |
| monatliche Geringverdienergrenze:                                                                                                    | 325,00 Euro                                                                                                    | 325,00 Euro                                                                                                    | Keine Veränderung zum<br>Vorjahr                                     |
| Übergangsbereich                                                                                                    | Gilt für ein<br>Beschäftigungsver<br>hältnis, wenn das<br>daraus erzielte<br>Arbeitsentgelt<br>zwischen <b>538,01</b><br>und 2.000 Euro<br>liegt. | für ein<br>Beschäftigungsverh<br>ältnis, wenn das<br>daraus erzielte<br>Arbeitsentgelt<br>zwischen 520,01<br>Euro und 2.000,00<br>Euro liegt. | Die<br>Geringfügigkeitsgrenze<br>wurde auf 538,00 Euro<br>angehoben. |
| Faktor F:                                                                                                    | 0,6846                                                                                                    | 0,6922                                                                                                    | Wert geringer zum<br>Vorjahr                                         |
| <ul> <li>Info:<br/>Der Gleitzonenfaktor "Faktor F" wird jedes Jahr vom Bundesministerium für Arbeit<br/>und Soziales (BMAS) berechnet und bekannt gegeben. Die Berechnung ergibt sich,<br/>indem der Wert 28 Prozent durch den Gesamtsozialversicherungsbeitragssatz für<br/>das jeweilige Jahr geteilt wird und eine Rundung auf die vierte Dezimalstelle erfolgt.</li> <li>Beachten Sie:<br/>Durch das Ende der Bestandschutzregelung für Beschäftigte mit einem Verdienst<br/>zwischen 450,01 Euro und 520,00 Euro, die zum 31.12.2023 außer Kraft tritt, wird<br/>der Faktor FÜ ersatzlos gestrichen. Ab Januar 2024 müssen diese Arbeitnehmer als<br/>geringfügig Beschäftigte abgerechnet werden.</li> </ul> |                                                                                                    |                                                                                                    |                                                                      |
| Beitragsbemessungsgrundlage zum Aufstockungsbeitrag zur RV ist das erzielte Arbeitsentgelt:                                                                                                    | mind. 175,00<br>Euro                                                                                                    | mind. 175,00 Euro                                                                                                    | Keine Veränderung zum<br>Vorjahr                                     |
| Vollarbeiterrichtwert                                                                                                    | 1490 Stunden                                                                                                    | 1540 Stunden                                                                                                    | Wert geringer zum<br>Vorjahr                                         |

## 2. Lohnbuchhaltung: Wichtige Änderungen

## 2.1 Änderungen im Bereich des Übergangsbereich

## 2.1.1 Untere Grenze des Übergangsbereich wird von 520,01 auf 538,01 Euro angehoben

Der Übergangsbereich wird ab 01.01.2024 von 538,01 Euro bis 2.000,00 Euro reichen.

Die untere Grenze wird von 520,01 Euro auf 538,01 Euro angehoben. Die Werte sind in der Software hinterlegt und in folgendem Bereich der Software einsehbar: PARAMETER - ABRECHNUNG - SYSTEMVORGABEN ZUR NETTOLOHNBERECHNUNG (SV).

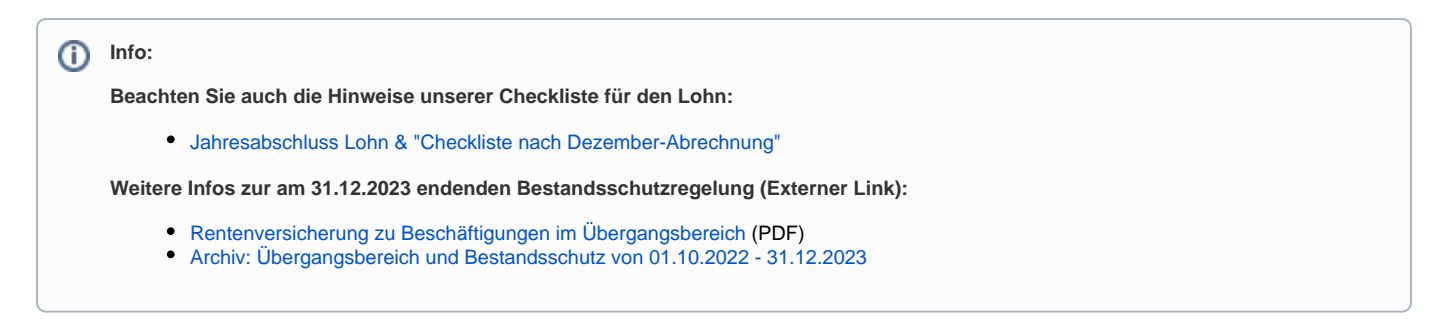

### 2.1.2 Erweiterte Prüfungen im Bereich des Übergangbereichs

#### 2.1.2.1 Mitarbeiter hat Nebenbeschäftigungen (Entgelt des weiteren Arbeitgebers liegt Unternehmer nicht vor)

Ist in der Abrechnungsvorgabe das Kennzeichen "Übergangsbereich" aktiviert und eine Haupt-/Nebenbeschäftigung ohne hinterlegtes Fremdentgelt erfasst, so dürfen im Bereich der Nettolohnberechnung die Vorgaben zum Übergangsbereich nicht angewendet werden. Ab dem Lohn-Jahr 2024 wird somit der Übergangsbereich nicht angewendet, wenn in der Nebenbeschäftigung kein Entgelt hinterlegt ist. Die Software erkennt systemseitig dieses Problem und weist Sie an mehreren Stellen mit Hinweisen auf notwendige Korrekturen hin.

#### In welchem Bereich muss das Fremdentgelt eingetragen sein (damit dies für den Übergangsbereich berücksichtigt wird)?

Im Bereich: PERSONAL - ÜBERBLICK / STAMMDATEN - Register: MITARBEITER. Dort ist der entsprechende Mitarbeiter-Datensatz zu öffnen und auf das Register: LOHN-ABRECHNUNGSDATEN zu wechseln.

In der linken Navigation: GRUNDLAGEN DER ABRECHNUNG - ABRECHNUNGSVORGABEN öffnen. Über die Schaltflächen: EINSEHEN / NEU (KOPIEREN) / ÄNDERN wird die Abrechnungsvorgabe eingesehen, kopiert oder geändert.

| <u>s</u> 😔 =                                                                                                    |                                                                                                    | Tabellentools                             |                            |                      | Mitarb      | eiter-Date | nsatz ändern |  |  |  |
|----------------------------------------------------------------------------------------------------|----------------------------------------------------------------------------------------------------|-------------------------------------------|----------------------------|----------------------|-------------|------------|--------------|--|--|--|
| Datei Erfassung Hilfe                                                                                                    | Beschäftigung                                                                                                    | gsverhältnisse (Bearbeitung)              |                            |                      |             |            |              |  |  |  |
| Einsehen Neu Änderr<br>(kopieren)<br>Neu / Bearbeitr                                                                                                    | Löschen A<br>en                                                                                                    | Austritt Tabelle<br>frassen *<br>ra Suche |                            |                      |             |            |              |  |  |  |
| Aitarbeiternummer 1002 Suchbegriff                                                                                                    |                                                                                                    |                                           |                            |                      |             |            |              |  |  |  |
| Adresse Familie / Urlaub / Ba                                                                                                    | nk EU-Vers                                                                                                    | -Nr./StID/Eintritt/Tätigkeit              | Lohn-Abrechnungsdaten      | Verteiler / Gesperrt | Selektionen | Memo       | Bild / Info  |  |  |  |
| Beschäftigungsverhältnisse                                                                                                    |                                                                                                    |                                           |                            |                      |             |            |              |  |  |  |
| 01.07.2020 - Bürofachkraf                                                                                                    | t 4                                                                                                    | Abrechnungsvorgaben (0                    | 1.07.2020 - Bürofachkraft) |                      |             |            |              |  |  |  |
| Grundlagen der Abred                                                                                                    | hnung                                                                                                    | Von Datum                                 | Art                        |                      |             |            |              |  |  |  |
| E Abrechnungsvorg                                                                                                    | aben                                                                                                    |                                           | Grund                      |                      |             |            |              |  |  |  |
| Rehlzeiten                                                                                                    | Image: Second second second |                                           |                            |                      |             |            |              |  |  |  |
| Kug                                                                                                    | 局Kug Änderung der Abrechnungsvorgabe                                                                                                    |                                           |                            |                      |             |            |              |  |  |  |
| Externe Grundlagen                                                                                                    |                                                                                                    | 01 01 2022                                | Abrachnungguargaba         |                      |             |            |              |  |  |  |
| Nachricht GKV-M                                                                                                    | onatsmeldung                                                                                                    | 01.01.2023                                | Abrechnungsvorgabe         |                      |             |            |              |  |  |  |
| Image: Display the sector of the sector of the sector o |                                                                                                    |                                           |                            |                      |             |            |              |  |  |  |

- 1. Wechseln Sie auf das Register: ALLGEMEIN der Abrechnungsvorgabe.
- 2. An dieser Stelle befindet sich die Tabelle für "Hauptbeschäftigung bzw. Nebenbeschäftigung".
- 3. Bearbeiten Sie den Datensatz mit den Schaltflächen: ÄNDERN bzw. NEU.
- 4. Es öffnet sich das Fenster "Beschäftigungsvorgaben Nabentätigkeiten-Datensatz...". Auf dem Register: BRUTTOBEZUG befindet sich das Feld "monatlicher Betrag".
- 5. Ist das Feld für den monatlichen Betrag nicht gefüllt, erhalten Sie folgenden Hinweis: Sie haben in der Nebenbeschäftigung kein Entgelt hinterlegt, deshalb können ggf. die besonderen Rechenregeln zum Übergangsbereich nicht angewendet werden.

| === 🥪 =                                                          | Tabelle                                                                  | entools                                                                               | 1002 M. 1                                                                                                    | Abrechnungs                                                                               | ? 🗹             | □ ×               |                |                  |
|------------------------------------------------------------------|--------------------------------------------------------------------------|---------------------------------------------------------------------------------------|----------------------------------------------------------------------------------------------------|-------------------------------------------------------------------------------------------|-----------------|-------------------|----------------|------------------|
| Datei Erfassung Hilfe                                            | Hauptbeschäftigung bzw. Ne                                               | bentätigkeiten (Bearbeitung)                                                          |                                                                                                    |                                                                                           |                 |                   |                |                  |
| Neu Ändern<br>Neu Neu / Bearbeite                                | Nach oben     Solution                                                   | abelle<br>v                                                                           |                                                                                                    |                                                                                           |                 | ^                 |                |                  |
| 01.01.2024                                                       | Art Abrechnungsvorgabe                                                   |                                                                                       | Grund Änderung der Abr                                                                                                    | echnungsvorgabe                                                                           | Ŧ               |                   |                |                  |
| Allgemein Tätigkeit / SV-Nr.                                     | 📼 🥪 🗧                                                                    | Beschäfti                                                                             | gungsvorgaben Nebentäti                                                                                                    | igkeiten-Datensatz är                                                                     | ndern           |                   | ? 🗹            | □ ×              |
| Allgemein                                                        | Erfassung Hilfe                                                          | Einfügen<br>Zwischenablage                                                            | n <b>F</b> K ⊔ Ø                                                                                                    | <ul> <li>A^ A<sup>*</sup> := *</li> <li>A * :::::::::::::::::::::::::::::::::::</li></ul> |                 |                   |                | ^                |
| Betriebsstätte<br>Betriebsstätte                                 | Bezeichnung Nebenbesch                                                   | äftigung                                                                              | Eintrittsdatum 01.01.                                                                                                    | 2024                                                                                      | Hauptbeschä     | iftigung          |                | Ŧ                |
| Hauptbeschäftigung bzw. Neb<br>Bezeichnung<br>Nebenbeschäftigung | monatliche sozialversicheru<br>Monatlicher Betrag                        | ngspflichtige Bruttobezüge<br>Entgelt der Beschäftigung<br>Beitragsermittlung herange | darf nicht zur<br>ezogen werden                                                                                              |                                                                                           |                 |                   |                | ^                |
|                                                                  | einmaliger Betrag                                                        | Januar Februar März März Mai Juni                                                     | <ul> <li>€ Juli</li> <li>€ August</li> <li>€ September</li> <li>€ Oktober</li> <li>€ November</li> <li>€ Dezember</li> </ul> | €<br>€<br>€<br>€<br>€<br>€                                                                |                 |                   |                |                  |
|                                                                  | Beitragsgruppenschlüssel (6<br>Krankenversicherung<br>Rentenversicherung | 500)<br>6 Pauschalbetrag für geringfü<br>5 Pauschalbetrag zur Rentenv                 | igig Beschäftigte<br>/ersicherung für gerf. Besc                                                                             | ✓<br>häft. ✓                                                                              |                 |                   |                |                  |
| Datensatzstatus                                                  | Pflegeversicherung Datensatzstatus                                       | V Nein Beitrag     Vein Beitrag     Betriebsstätte West                               | Betriebsstätte Ost                                                                                                    | ▼<br>▼<br>die besonderen Reche                                                            | enregeln zum Ül | bergangsbereich r | nicht angewend | v<br>let werden. |

#### Sie erhalten den Hinweis auch in anderen Bereichen des Lohn-Moduls, z. B. bei der Abrechnung.

| <b>*</b>      |                       |                                         | Bür                       | ofachkraft: Abrechnung      | g für Januar 202  | 24 erfassen      |                                   |                     | ?   | Æ |      | ×        |
|---------------|-----------------------|-----------------------------------------|---------------------------|-----------------------------|-------------------|------------------|-----------------------------------|---------------------|-----|---|------|----------|
| Erfassung     | Hilfe                 |                                         |                           |                             |                   |                  |                                   |                     |     |   |      |          |
| CebliaPap     | Nou Ändern            |                                         |                           | ich Nottolohn Sch           |                   | Taballa          |                                   |                     |     |   |      |          |
| Schlieben     | - Andern I            |                                         | Ausgabe Vergie            | ich Nettolohn Sch           | *                 | -                |                                   |                     |     |   |      |          |
| Aktionen      | Bri                   | uttolohn                                | Ausgabe                   | Verweise                    |                   | Suche            |                                   |                     |     |   |      | ^        |
| Wählen Sie de | n <u>M</u> itarbeiter | Fehlzeiten 📝 Vorgabe                    | en Durchschnitt 🗧         | ) Memo Bruttolohi           | h Lohnkont        | o Rechner        | Firmenwagen-Rechner               |                     |     |   |      | *        |
| Mitarbeiter   | 1002 - <mark>P</mark> |                                         |                           |                             |                   | la               | n'24                              |                     |     |   |      | <u>^</u> |
| an st         | the seal              | Zeitra                                  |                           |                             |                   |                  |                                   |                     |     |   | 202  | 4        |
| <b></b>       |                       | Nettolohu                               | ingsgrundlage anzeigen    |                             |                   |                  |                                   |                     |     |   | 11,0 | -        |
|               |                       | Datensatzstatus<br>(i) Sie haben in der | r Nebenbeschäftigung kein | Entgelt hinterlegt, deshalt | o können ggf. die | besonderen Reche | nregeln zum Übergangsbereich nich | nt angewendet werde | en. |   |      |          |

Warum sollte der Arbeitnehmer die Informationen zum monatlichen Betrag in der Nebenbeschäftigung nachreichen?

Die Vorgaben des Übergangsbereich werden in so einen Fall nicht angewendet. Dadurch dass **KV brutto** und **KV netto nicht gemindert** werden, kann dies im Extremfall dazu führen, dass bei einem Arbeitnehmer, der nur 100 Euro brutto verdient und das Entgelt der anderen Beschäftigung nicht bekannt ist, eine RV-Abgabe mit mindestens 175 Euro angesetzt werden.

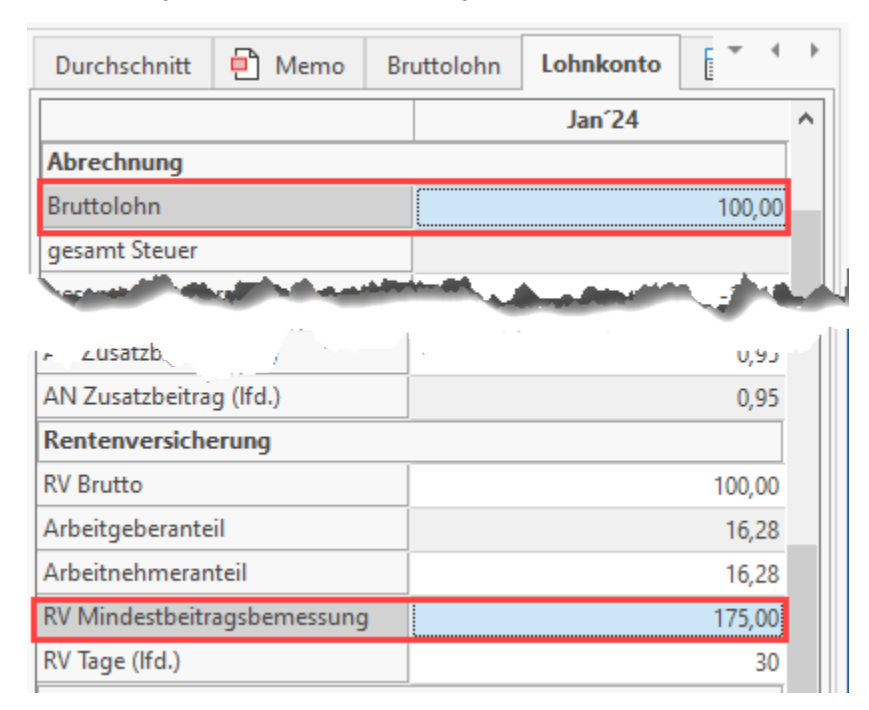

#### A Beachten Sie:

Wenn das Fremdentgelt nicht hinterlegt ist, kann der Vorteil nicht gewährt werden!

Sollten Ihnen die Information zum monatlichen Betrag in der Nebenbeschäftigung fehlen, können Sie betroffene Mitarbeiter darauf hinweisen, dass diese die Information bei Ihnen nachreichen können.

Weitere allgemeine Informationen zum Erfassen einer Haupt-/Nebenbeschäftigung erhalten Sie in unserer Online-Hilfe: Allgemein (Abrechnungsvorgaben).

## 2.1.2.2 Prüfung auf Anwendung des Übergangsbereichs bei Vorliegen von einmalig gezahltem Arbeitsentgelt (EGA) ohne laufendes Entgelt (z. B. durch Krankheit)

Sofern in einem Monat kein laufendes Arbeitsentgelt erzielt wird, aber einmalig gezahltes Arbeitsentgelt zur Auszahlung kommt, richtet sich die Anw endung der Regelungen zum Übergangsbereich für die Beitragsberechnung aus der Einmalzahlung danach, ob das Arbeitsentgelt unter Berücksichtigung des ausgefallenen Arbeitsentgelts im Übergangsbereich liegt.

#### Softwareverhalten bei aktivierten Kennzeichen "Übergangsbereich"

- Ist das Kennzeichen: "Übergangsbereich in der Abrechnungsvorgabe" aktiviert, so wird in der Erfassung der Software geprüft, ob neben einem EGA auch ein laufender Bezug (Stundenlohn bzw. Gehalt) abgerechnet wurde.
- Wurde ausschließlich ein einmalig gezahltes Arbeitsentgelt (EGA) abgerechnet, das vorstehende Feld aber noch nicht gefüllt, so erhalten Sie eine Meldung der Software, dass das ausgefallene laufende Entgelt hinterlegt werden muss.

#### Hinterlegung des ausgefallenen laufenden Arbeitsentgelt durch Anwender

Wurde nur ein einmalig gezahltes Arbeitsentgelt (EGA) abgerechnet, so ist auf dem Register: "Vorgaben" das ausgefallene laufende Arbeitsentgelt zu hinterlegen. Dies kann beispielsweise im vorhandenen Feld: "fiktives Brutto" erfolgen.

An dieser Stelle muss der Wert eingegeben werden, welchen der Arbeitnehmer normalerweise erhält. So kann die Prüfung greifen, ob der Mitarbeiter normalerweise im Übergangsbereich liegt.

| ÷            |                        | Bürofacł        | hkraft: A | Abrechnung fü | r Januar 2024 e | rfassen           |                | ?     | Ŧ    |   | ×   |
|--------------|------------------------|-----------------|-----------|---------------|-----------------|-------------------|----------------|-------|------|---|-----|
| Erfassung    | Hilfe                  |                 |           |               |                 |                   |                |       |      |   |     |
| C Schließen  | Neu Ändern Lösch       | en Weitere      | A         | Ausgabe       | Vergleich No    | ettolohn Schnitts | →<br>tellen Ta | belle |      |   |     |
| Aktionen     | Bruttolo               | hn              | А         | Ausgabe       |                 | Verweise          | S              | uche  |      |   | ^   |
| Wählen Sie d | en <u>M</u> itarbeiter |                 |           |               | Fehlzeiten      | 📝 Vorgaben        | Durchschnitt   | •     | Memo | - | • • |
| Mitarbeiter  | 1002 🝷 🔎               |                 |           |               |                 |                   |                | Jan 2 | 24   |   | ^   |
| Nachname     |                        |                 |           |               | Zeitraum        |                   | 1 31.1.2024    |       |      |   |     |
| Vorname      | Max                    |                 |           |               | Steuertage 30   |                   |                |       |      |   |     |
|              | IVIUA                  |                 |           |               | weitere Tag     | e                 | 1              |       |      |   |     |
| Ort          |                        |                 |           |               | Arbeitstage     |                   |                |       |      |   | _   |
|              |                        |                 |           |               | Kranktage       |                   |                |       |      |   |     |
| Lohnart-Nr.  | Bezeichnung            | Veranlagte BG   | Menge     | Faktor        | Fehltage        |                   |                |       |      |   | _   |
| KOSTINF.     | Fest                   | Stundenanteil % | Betrag    | GesBetrag     | Urlaubstage     |                   |                |       |      |   |     |
|              |                        |                 |           |               | weitere Ang     | Jaben             |                |       |      |   |     |
|              |                        |                 |           |               | fiktives Brutt  | 0                 |                |       |      |   |     |
|              |                        |                 |           |               | Tage für Loh    | nfortzahlung      | 1              |       |      |   |     |
|              |                        |                 |           |               | U1 Tage         |                   |                |       |      |   | _   |
|              |                        |                 |           |               | U2 Tage         |                   |                |       |      |   | _   |
|              |                        |                 |           |               | Deter für M     |                   |                |       |      |   |     |
| A Boac       | hton Sio.              |                 |           |               |                 |                   |                |       |      |   |     |
|              | inten die.             |                 |           |               |                 |                   |                |       |      |   |     |
| Dabe         | ei gilt:               |                 |           |               |                 |                   |                |       |      |   |     |

- Summe liegt im Übergangsbereich: Es darf das einmalig gezahlte Arbeitsentgelt (EGA) nach den Regeln des Übergangsbereichs verbeitragt werden (wie auch schon in Abrechnungen bis 2023).
- Summe liegt oberhalb des Übergangsbereichs: EGA ist nach den normalen Regeln zu verbeitragen (neu in Abrechnungen ab 01.01.2024).

## 2.2 Arbeitgeberkonto: Meldepflichten

#### 2.2.1 Meldung von Krankenkasse abholen und verarbeiten

Wenn ein Arbeitgeber eine neue Krankenkasse angelegt hat, bei welcher dieser noch nicht gemeldet war, wird ein DSAK-Datensatz durch die Krankenkasse an das Arbeitgeberkonto geschickt. Die Krankenkasse benötigt Grunddaten des Arbeitgebers und meldet mit dem Datensatz DSKK (Krankenkassenmeldung), die Anforderung zur Eröffnung eines Arbeitgeberkontos, Abgabegrund 06 "Anforderung Arbeitgeberdaten".

Es gilt das folgende Vorgehen:

Einlesen der Rückmeldungen durch: SV-Assistent: "Nachrichten der Annahmestellen abrufen".

Diesen finden Sie im Bereich: PERSONAL unter Registerkarte: ÜBERGEBEN/AUSWERTEN - Gruppe: BEITRAGSABRECHUNG - EINTRAG: ÜBERTRA GEN.

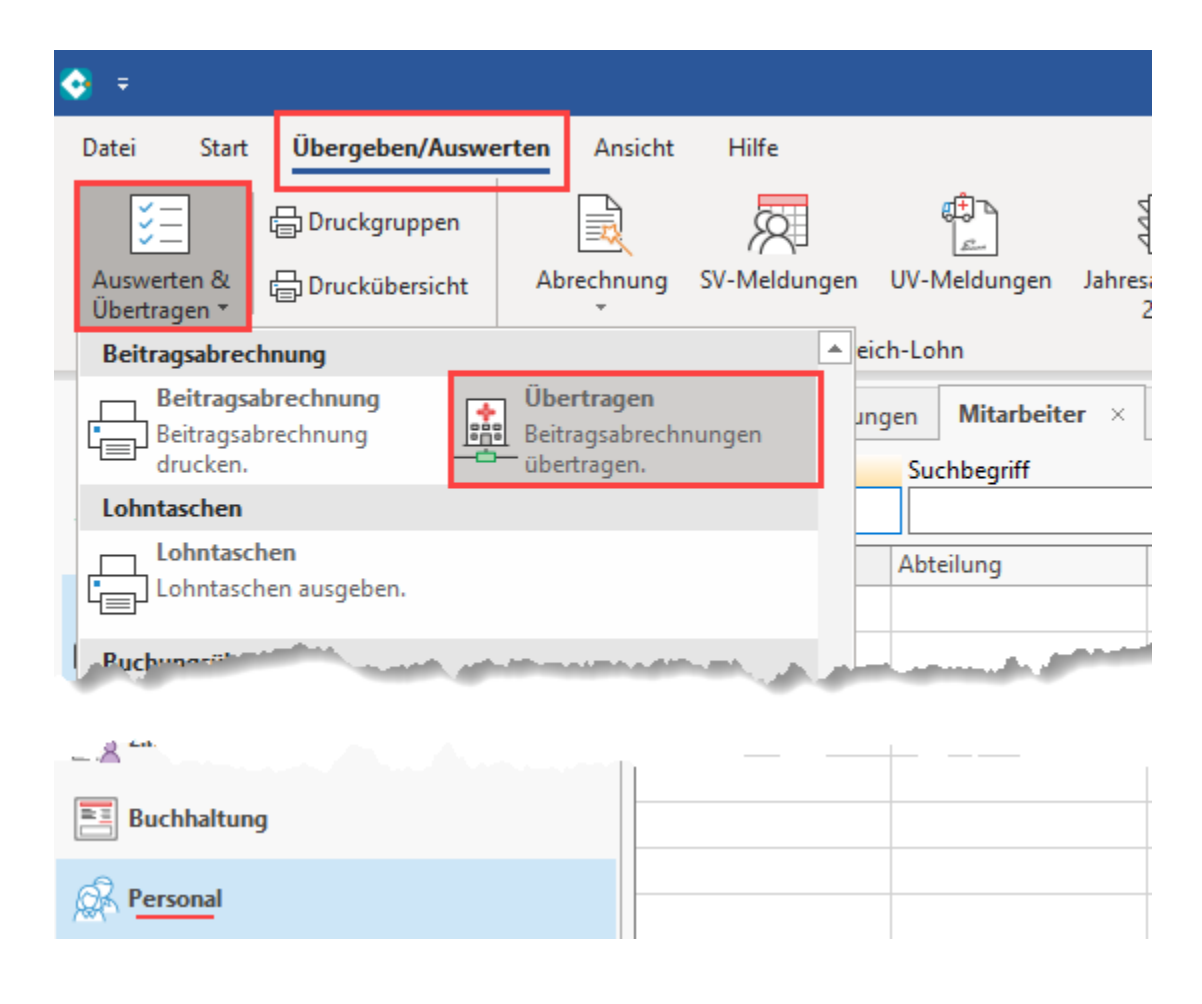

Wählen Sie an dieser Stelle den Eintrag: "Nachrichten der Annahmestellen abrufen" und folgen Sie dem Assistenten.

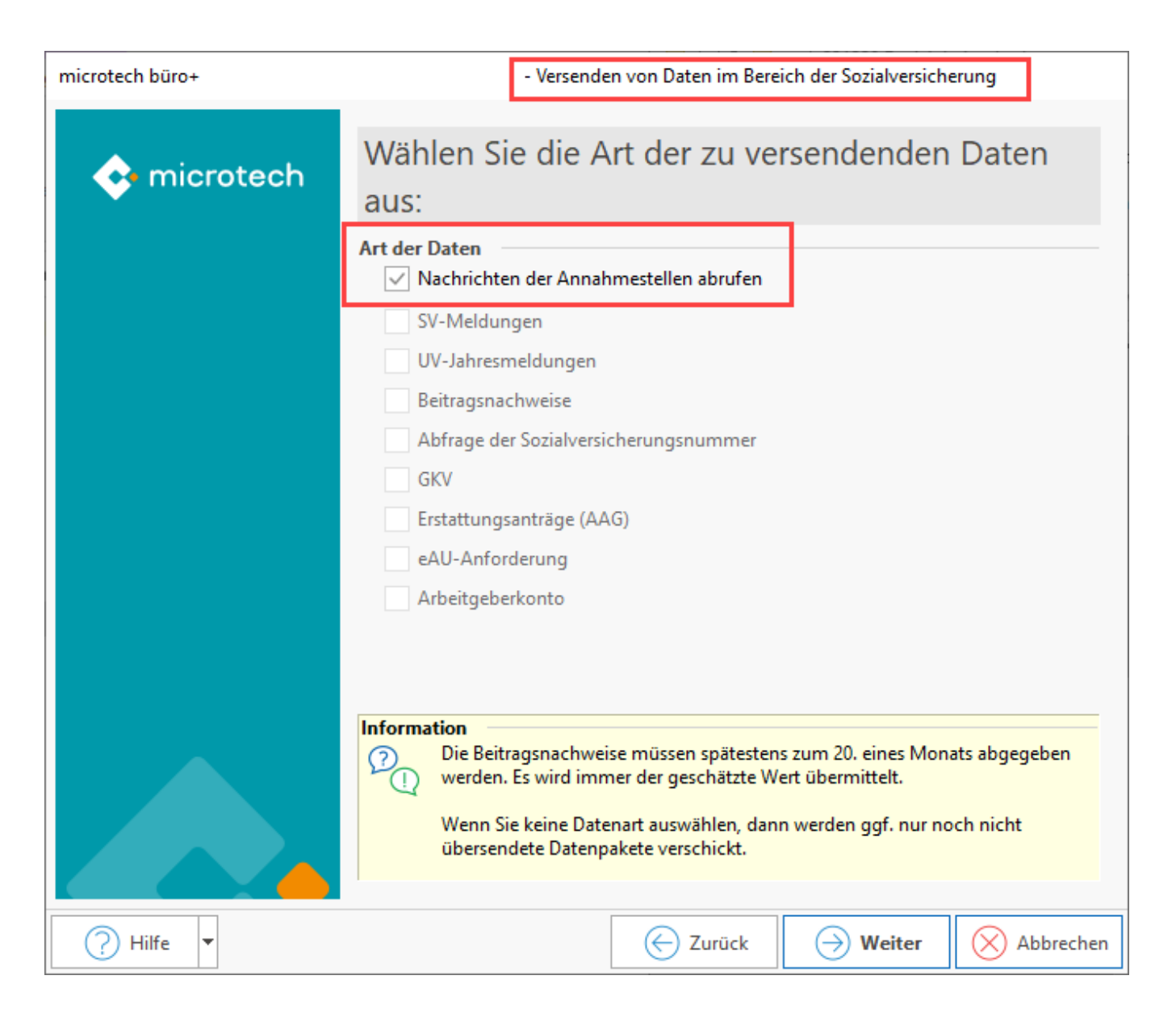

Kontrollieren Sie anschließend das Protokoll. Wurde eine Anforderung abgeholt, befindet sich diese in den Einzugsstellen auf dem Register: ARBEITGEBERKONTO:

| <b>*</b> | 🤣 후      |         |               |        | Tabellentools         |     | Tabellentools     |          |         | Eir         | nzugsstelle | n-Datensatz  |
|----------|----------|---------|---------------|--------|-----------------------|-----|-------------------|----------|---------|-------------|-------------|--------------|
| Date     | i -      | Erfassu | ung Hilfe     | Eing   | ang (Bearbeitung)     | Aus | gang (Bearbeitur  | ig)      |         |             |             |              |
|          |          |         |               |        |                       |     |                   |          |         |             |             |              |
| v        | Veitere  |         | Tabelle       |        |                       |     |                   |          |         |             |             |              |
| Bearb    | beiten   | G.      | Suche         |        |                       |     |                   |          |         |             |             |              |
| Einzu    | ıgsstel  | lennum  | nmer 8        |        |                       |     | Betriebsnumme     | r        | 486988  | 90 DAK-0    | Gesundhei   | t in Hamburg |
| Such     | begrift  | F       |               |        |                       |     | Art der Einzugss  | telle    | EKK     |             |             |              |
| Beitra   | agskor   | ntonum  | nmer !        |        |                       |     | IK der Einzugsste | elle     | 1       |             |             |              |
| Adre     | esse     | Bank    | / Lfz. / FiBu | Zusatz | beitrag ab 01.01.2019 |     | Zusatzbeitrag bis | 31.12.20 | 018 U   | Imlagesätze | Arbeitg     | eberkonto    |
| Aus      | gang     |         |               |        |                       |     |                   |          |         |             |             |              |
|          | Erstellt | am      | wurde vers    | endet  | Erstattungssatz       |     | Datensatz-ID      | Abga     | begrund | Grunddaten  | geändert    | Abw. Korres  |
| -        |          |         |               |        |                       |     |                   |          |         |             |             |              |
|          |          |         |               |        |                       |     |                   |          |         |             |             |              |
|          |          |         |               |        |                       |     |                   |          |         |             |             |              |
| Fina     |          |         |               | 1      |                       |     |                   |          |         |             |             |              |
|          | Verarb   | eitungs | datum         |        |                       |     |                   |          |         |             |             |              |
|          | 20.12.2  | 202 14  | :44:19        |        |                       |     |                   |          |         |             |             |              |
| -        |          |         |               |        |                       |     |                   |          |         |             |             |              |
|          |          |         |               |        |                       |     |                   |          |         |             |             |              |
|          |          |         |               |        |                       |     |                   |          |         |             |             |              |
|          |          |         |               |        |                       |     |                   |          |         |             |             |              |

Dieser Eingang kann über EXTERNE MELDUNGEN in der Software verarbeitet werden. Navigieren Sie in den Bereich: PERSONAL - STAMMDATEN -Register: MITARBEITER und wählen Sie die Schaltfläche: WEITERE - EXTERNE MELDUNGEN VERARBEITEN. Im Bereich der Externen Meldungen existiert hierzu die **Auswahl: "Arbeitgeberkonto"**. Folgen Sie den Anweisungen im Assistenten-Dialog.

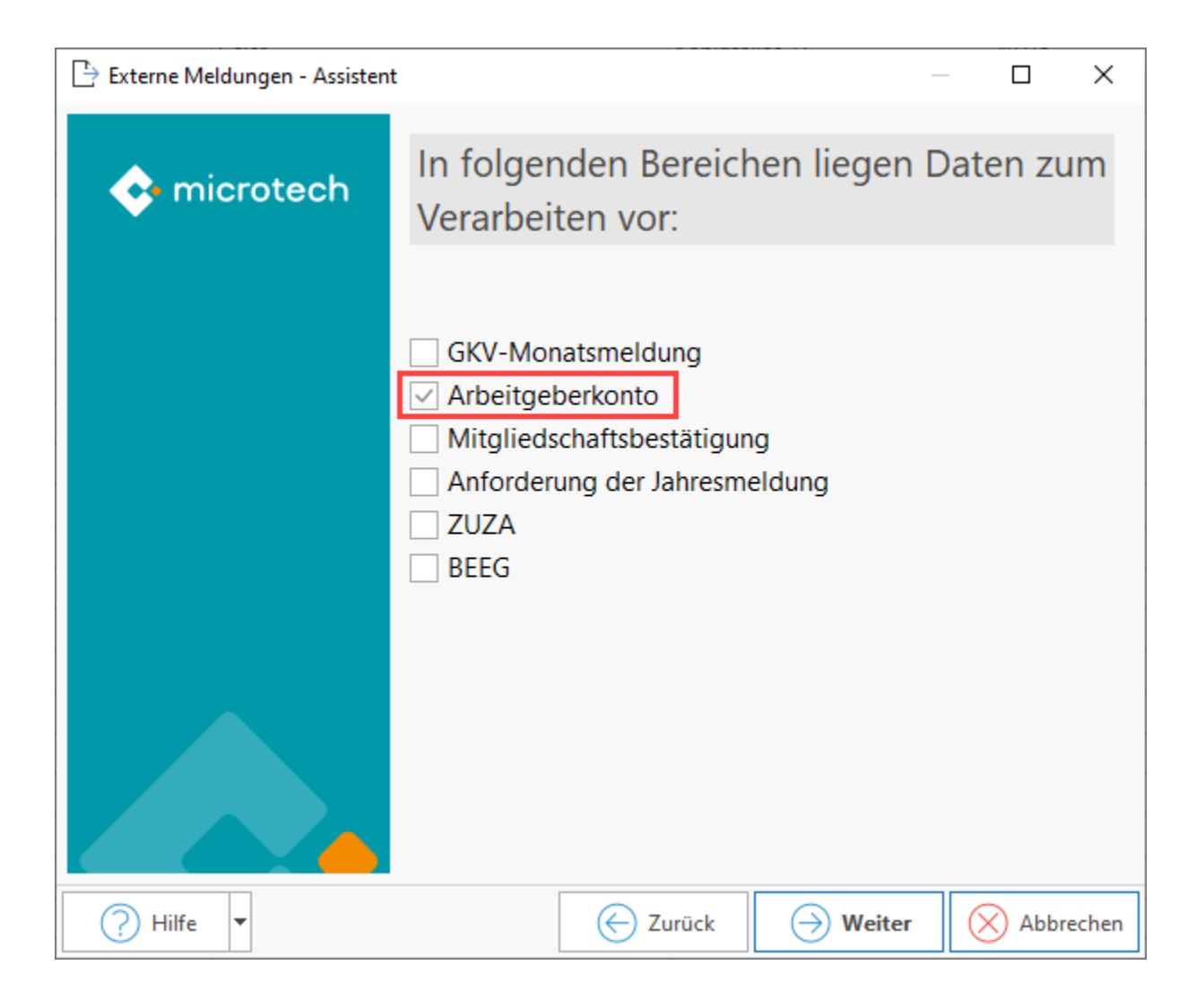

Wichtige Informationen erhalten Sie im Anschluss innerhalb des Protokolls.

| 🚡 💿 =                      | Protokolldatensatz einsehen                                                                                                    | ?                                                       | F                                              | -                                            |                                     | ×          |
|----------------------------|----------------------------------------------------------------------------------------------------|---------------------------------------------------------|------------------------------------------------|----------------------------------------------|-------------------------------------|------------|
| Datei <b>Erfa</b>          | isung Hilfe                                                                                                    |                                                         |                                                |                                              |                                     |            |
| C Schließen                | $\begin{array}{c c c c c c c c c c c c c c c c c c c $                                                                                                    |                                                         |                                                |                                              |                                     |            |
| Aktionen                   | Protokoll Zwischenablage lext                                                                                                    | 1                                                       |                                                |                                              |                                     | ^          |
| Bezeichnung<br>Wichtigkeit | Verarbeitung von externen Meldungen Normal                                                                                                    |                                                         |                                                |                                              |                                     |            |
| Meldungen                  | Benutzerinformation                                                                                                    |                                                         |                                                |                                              |                                     | ~          |
| Nummer Art                 | Information                                                                                                    | Inform                                                  | ation                                          | I                                            |                                     |            |
| 1 (i)<br>00:00:00          | Folgende Daten werden verarbeitet:                                                                                                    | Für die Ein:<br>wurden Inf<br>Arbeitgebe<br>übermitteln | zugsstel<br>formatior<br>erkonto a<br>Sie dies | le 8 DAK<br>nen zum<br>ngeforde<br>se Inform | -Gesund<br>ert. Bitte<br>ation unte | heit<br>er |
| 2<br>00:00:01              | Für die Einzugsstelle 8 DAK-Gesundheit wurden Informationen zum Arbeitgeberkonto<br>angefordert. Bitte übermitteln Sie diese Information unter "Übergeben/Auswerten - Auswerten | "Übergebe<br>Übertrager<br>übertragen                   | n/Auswo<br>n - Beitra<br>n" - Art d            | erten - A<br>gsabrec<br>er Daten             | uswerte<br>hnungen                  | n &        |
|                            |                                                                                                    | "Arbeitgeb                                              | erkonto"                                       |                                              |                                     |            |

Das Register: "Arbeitgeberkonto" befindet sich in den Einzugsstellen. In diesem werden die Datensätze des Eingangs und Ausgangs gespeichert.

| *    | 🤣 후                      | Tabellento       | ools Tabeller        | ntools               |                | Einzugsstellen-Daten: | satz ändern                |                        |                     | ? 📧 _                | □ × |
|------|--------------------------|------------------|----------------------|----------------------|----------------|-----------------------|----------------------------|------------------------|---------------------|----------------------|-----|
| Dat  | tei Erfassung Hilfe      | Eingang (Bearb   | eitung) Ausgang (Be  | arbeitung)           |                |                       |                            |                        |                     |                      |     |
| Bea  | Weitere Tabelle          |                  |                      |                      |                |                       |                            |                        |                     |                      | ^   |
| Eina | zugsstellennummer 8      |                  | Betriebs             | nummer 4             | 8698890 DAI    | K-Gesundheit in Haml  | burg                       |                        |                     |                      |     |
| Suc  | hbegriff                 |                  | Art der l            | Einzugsstelle E      | KK             |                       |                            |                        |                     |                      |     |
| Beit | tragskontonummer         |                  | IK der Ei            | inzugsstelle         |                |                       |                            |                        |                     |                      |     |
| Ad   | resse Bank / Lfz. / FiBu | Zusatzbeitrag ab | 01.01.2019 Zusatzbei | itrag bis 31.12.2018 | Umlagesätz     | e Arbeitgeberkon      | nto Gültig in Bundeslände  | r Verteiler / Gesperr  | t Selektionen Info  |                      | -   |
| Au   | sgang                    |                  |                      | D                    |                |                       |                            |                        |                     | 0. M. L              |     |
|      | 20 12 202 14 44 40 M     | vurde versendet  | Erstattungssatz      | Datensatz-ID At      | ogabegrund Gru | unddaten geanderl Ab  | ow. Korrespondenzanschrift | Dienstleister geandert | Umlagesatz geandert | Sepa-Mandat geandert |     |
|      | 20,12,202 14,44,45       | veni             | 00,00                | 01                   | IVC            |                       |                            | INCIT                  | iveni               | TYCHI                |     |
|      |                          |                  |                      |                      |                |                       |                            |                        |                     |                      | _   |
|      |                          |                  |                      |                      |                |                       |                            |                        |                     |                      |     |
|      |                          |                  |                      |                      |                |                       |                            |                        |                     |                      |     |
| Eir  | igang                    |                  |                      |                      |                |                       |                            |                        |                     |                      |     |
| -    | Verarbeitungsdatum       |                  |                      |                      |                |                       |                            |                        |                     |                      |     |
|      | 20.12.202 14:44:19       |                  |                      |                      |                |                       |                            |                        |                     |                      |     |
|      |                          |                  |                      |                      |                |                       |                            |                        |                     |                      |     |
|      |                          |                  |                      |                      |                |                       |                            |                        |                     |                      |     |
|      |                          |                  |                      |                      |                |                       |                            |                        |                     |                      |     |

Im Bereich "Auswerten / Übertragen" übertragen Sie über den Eintrag: "Arbeitgeberkonto", die Antwort auf die Anfrage der Krankenkasse.

| microtech büro+ | Versenden von Daten im Bereich der Sozialversicherung                                                                                                    |
|-----------------|----------------------------------------------------------------------------------------------------|
| 💠 microtech     | Wählen Sie die Art der zu versendenden Daten<br>aus:                                                                                                    |
|                 | Art der Daten   Nachrichten der Annahmestellen abrufen   SV-Meldungen   UV-Jahresmeldungen   Beitragsnachweise   Abfrage der Sozialversicherungsnummer   GKV   Erstattungsanträge (AAG)   eAU-Anforderung   Arbeitgeberkonto |
| ? Hilfe ▼       | Information                 ①             ①                                                                                                    |

### 2.2.2 SEPA-Mandat in Einzugsstelle eintragen

Es ist auch möglich, vor der Verarbeitung der externen Daten, im Einzugsstellen-Datensatz ein SEPA-Mandat für die Übermittlung zu hinterlegen. So kann die Krankenkasse automatisch über Lastschrift Beiträge einziehen.

Die Bank benötigt im Anschluss die Unterschrift für das SEPA-Mandat, welche postalisch abgefragt wird.

| 😫 🥥 후                                                                                               | Einzugsstellen-Datensatz ändern 🛛 ? 📧 🗕 🗆 🗙                                                                                                    |
|----------------------------------------------------------------------------------------------------|----------------------------------------------------------------------------------------------------|
| Datei Erfassung H<br>Speichern Quick Ver<br>& schließen Åktionen                                    | ilfe<br>Werfen Einfügen Kopieren Inhalte<br>Einfügen Zwischenablage FKUØrA→EEΞ                                                                                                    |
| Einzugsstellennummer<br>Suchbegriff<br>Beitragskontonummer                                          | Betriebsnummer     48698890     DAK-Gesundheit in Hamburg       Art der Einzugsstelle     EKK       IK der Einzugsstelle     IK                                                                                                    |
| Adresse Bank / Lfz. / Fit<br>Bankverbindung<br>IBAN<br>Name des Inhabers<br>Hausbank<br>Zahlungsart | Bu       Zusatzbeitrag ab 01.01.2019       Zusatzbeitrag bis 31.12.2018       Umlagesätze       Arbeitgeberkonto       Gültig in Bundesländer       Ve         Imagesätze       Imagesätze       Imagesätze       Arbeitgeberkonto       Gültig in Bundesländer       Ve         Imagesätze       Imagesätze       Imagesätze       Arbeitgeberkonto       Gültig in Bundesländer       Ve         Imagesätze       Imagesätze       Imagesätze       Arbeitgeberkonto       Gültig in Bundesländer       Ve         Imagesätze       Imagesätze       Imagesätze       Imagesätze       Arbeitgeberkonto       Gültig in Bundesländer       Ve         Imagesätze       Imagesätze       Imagesätze       Imagesätze       Imagesätze       Imagesätze         Imagesätze       Imagesätze       Imagesätze       Imagesätze       Imagesätze       Imagesätze         Imagesätze       Imagesätze       Imagesätze       Imagesätze       Imagesätze       Imagesätze         Imagesätze       Imagesätze       Imagesätze       Imagesätze       Imagesätze       Imagesätze         Imagesätze       Imagesätze       Imagesätze       Imagesätze       Imagesätze       Imagesätze         Imagesätze       Imagesätze       Imagesätze       Imagesätze       Imagesätze       Image |
| Lohnfortzahlung<br>Art der Rückerstattung                                                           | Überweisung                                                                                                    |

Im Ausgang der Einzugsstelle - Register: ARBEITGEBERKONTO existiert in der zugehörigen Tabelle die Spalte "Sepa-Mandat". Das Eintragen des SEPA-Mandats erzeugt den Abgabegrund 2 (Meldung von Änderungen der Arbeitgeberdaten).

| Ad | Adresse Bank / Lfz. / FiBu Zusatzbeitrag |              | ab 01.01.2019   | Zusatzbeitrag   | bis 31.12.2018 | Umlag             | jesätze | Arbeitgeberkonto | Gültig in Bundesländer | Ve                 |    |  |
|----|------------------------------------------|--------------|-----------------|-----------------|----------------|-------------------|---------|------------------|------------------------|--------------------|----|--|
| Au | Ausgang                                  |              |                 |                 |                |                   |         |                  |                        |                    |    |  |
|    | Erstellt                                 | t am         | wurde versendet | Erstattungssatz | Abgabegrund    | Dienstleister geä | indert  | Umlage           | satz geändert          | Sepa-Mandat geände | rt |  |
|    | 20.12.2                                  | 202 15:36:03 | Nein            | 70,00           | 02             | Nein              |         | Nein             |                        | Ja                 |    |  |

#### Info:

Weitere Änderungen, die einen Abgabegrund 2 erzeugen und von Ihnen als Arbeitgeber über den Assistenten gemeldet werden müssen, sind:

- Änderung in Einzugsstellen auf dem Register: UMLAGESÄTZE.
- Firmendaten ändern sich, z. B. im Bereich: Meine Firma / Mein Mandant Register: "Weitere Angaben", z. B. durch Änderungen im Bereich "Externer Dienstleister" oder Änderungen im Ansprechpartner-Datensatz, etc.

## 2.3. Neue Rentenarten und neue Prüfungen im Bereich der Renten

#### 2.3.1 Neue Rentenarten in Software auszuwählen

Für Abrechnungsvorgaben ab 01.01.2024 sind folgende Rentenarten zusätzlich auszuwählen:

- 10 Vollversorgung nach beamtenrechtlichen/berufsständischen Vorschriften oder Grundsätzen wegen Erreichens einer Altersgrenze
- 11 Teilversorgung nach beamtenrechtlichen/berufsständischen Vorschriften oder Grundsätzen wegen Erreichens einer Altersgrenze
- 12 ausländische Ältersvollrente eines EU/EWR-Mitgliedsstaates oder eines Staates mit einem entsprechenden Sozialversicherungsabkommen
- 13 ausländische Altersvollrente eines anderen Staates

| 📟 🤣 <del>-</del>                                                                                                    | 1002 M.                                                                                                    | Abrechnungsvorgabe-Datensatz neu erfassen                                                                                                    | ?                                         | A                                  |                      | ×   |  |  |  |
|----------------------------------------------------------------------------------------------------|----------------------------------------------------------------------------------------------------|----------------------------------------------------------------------------------------------------|-------------------------------------------|------------------------------------|----------------------|-----|--|--|--|
| Datei <b>Erfassung</b> Hilfe                                                                                                    |                                                                                                    |                                                                                                    |                                           |                                    |                      |     |  |  |  |
| Speichern Verwerfen E<br>& schließen<br>Aktionen                                                                                                    | Ausschneiden<br>infügen<br>Zwischenablage                                                                                                    | F K U Ø • A • ■ Ξ ≡<br>Text                                                                                                    |                                           |                                    |                      | ^   |  |  |  |
| Von Datum 01.03.202                                                                                                    | Art Abrechnungsvorgabe                                                                                                    | - Grund Änderung der Abrechnungsvorgab                                                                                                    | e -                                       |                                    |                      |     |  |  |  |
| Allgemein Tätigkeit / SV-Nr.                                                                                                    | Lohn Steuer SV-Angat                                                                                                    | en Einzugsstellen Vertragsabzüge BGS / FiBu Memo Info                                                                                                    |                                           |                                    |                      | *   |  |  |  |
| Personengruppe (120)         Personengruppe         120 Versicherungspflichtige Altersvollrentner         Statuskennzeichen         (Keiner)    Beginn der Renten (It. Rentenbescheid) |                                                                                                    |                                                                                                    |                                           |                                    |                      |     |  |  |  |
| Rentenart<br>2 Re<br>3 Re<br>4 Alt<br>5 Alt<br>6 Hii<br>7 Erz<br>8 Re<br>9 Alt<br>10 V<br>11 Te<br>12 ar<br>13 ar                                                                      | 13 ausländische Altersvollrent<br>inte wegen teilweiser Erwerbsm<br>inte wegen voller Erwerbsminde<br>tersvollrenten<br>nterbliebenenrenten<br>ziehungsrenten<br>inte für Bergleute/Knappschafts<br>tersrente, vorzeitige Altersrente<br>ollversorgung nach beamtenree<br>eilversorgung nach beamtenree<br>usländische Altersvollrente eine | e eines anderen Staates<br>inderung<br>erung<br>ausgleichsleistung<br>Landabgaberente<br>chtlichen/berufsständischen Vorschriften oder Grundsätzen wegen Erreich<br>ist EU/EWR-Mitgliedsstaates oder eines Staates mit einem entsprechenden<br>is anderen Staates | ens einer A<br>ens einer A<br>Sozialversi | Altersgree<br>Itersgrer<br>cherung | nze<br>nze<br>sabkom | men |  |  |  |

## A Beachten Sie:

Als Arbeitgeber müssen Sie den Beginn der Rente laut Rentenbescheid erfragen! Diese Angabe ist in das Feld: "Beginn der Renten (It. Rentenbescheid)" einzutragen.

## 2.3.2 Verzicht auf Rentenversicherungsfreiheit ist in der Software zu hinterlegen (wenn diese vorliegt)

Auch der Verzicht auf Rentenversicherungsfreiheit ist auf dem Register: SV-Angaben einzutragen, sofern ein solcher vorliegt.

| Allgemein   | Tätigkeit / SV-Nr.    | Lohn     | Steuer                                                                                                    | SV-Angaben         | Einzugsstellen    | Vertragsabzüge      | Vortragswerte         | BGS / FiBu  | Entlassung | Memo      | Info |  |  |
|-------------|-----------------------|----------|----------------------------------------------------------------------------------------------------|--------------------|-------------------|---------------------|-----------------------|-------------|------------|-----------|------|--|--|
| Personeng   | гирре (120)           |          |                                                                                                    |                    |                   |                     |                       |             |            |           |      |  |  |
| Personer    | ngruppe               | 120 Ve   | rsicherung                                                                                                    | spflichtige Alters | vollrentner       |                     |                       | -           |            |           |      |  |  |
| Statuske    | nnzeichen             | (Keiner  |                                                                                                    |                    | er Renten (lt. R  | entenbescl          | neid)                 |             |            |           |      |  |  |
| Rentena     | rt                    | 10 Volk  | Vollversorgung nach beamtenrechtlichen/berufsständischen Vorschriften oder Grundsä 🕤 🚺 1.01.2024 🗦 🚍                                                                                                    |                    |                   |                     |                       |             |            |           |      |  |  |
| Beitragsgru | uppenschlüssel (3111  | ) —      |                                                                                                    |                    |                   |                     |                       |             |            |           |      |  |  |
| Kranken     | versicherung (KV)     | 3 Ermäl  | Bigter Pflic                                                                                                    | htbeitrag          |                   | -                   |                       |             |            |           |      |  |  |
| Rentenvo    | ersicherung (RV)      | 1 Voller | Beitrag zu                                                                                                    | r Rentenversiche   | rung              | -                   |                       |             |            |           |      |  |  |
| Arbeitslo   | osenversicherung (AV) | 1 Voller | Beitrag zu                                                                                                    | r Arbeitslosenver  | rsicherung        | -                   |                       |             |            |           |      |  |  |
| Pflegeve    | ersicherung (PV)      | 1 Voller | Beitrag zu                                                                                                    | r Pflegeversicher  | ung               | berück              | sichtigungsfähige     | Kinder      | 0 (max.    | 5 Kinder) |      |  |  |
|             |                       | Nac      | nweis der E                                                                                                    | lterneigenschaft   | zur Befreiung von | der Beitragszuschla | gspflicht liegt vor ( | (nach KiBG) |            |           |      |  |  |
|             |                       | Kenr     | nzeichen Ü                                                                                                    | bergangsbereich    |                   |                     |                       |             |            |           |      |  |  |
|             | _                     | Saiso    | onarbeitne                                                                                                    | hmer               |                   |                     |                       |             |            |           |      |  |  |
|             |                       | Verzi    | Verzicht auf Rentenversicherungsfreiheit          Verzicht auf Rentenversicherungsfreiheit         Image: Strategy of the strategy of the stra |                    |                   |                     |                       |             |            |           |      |  |  |

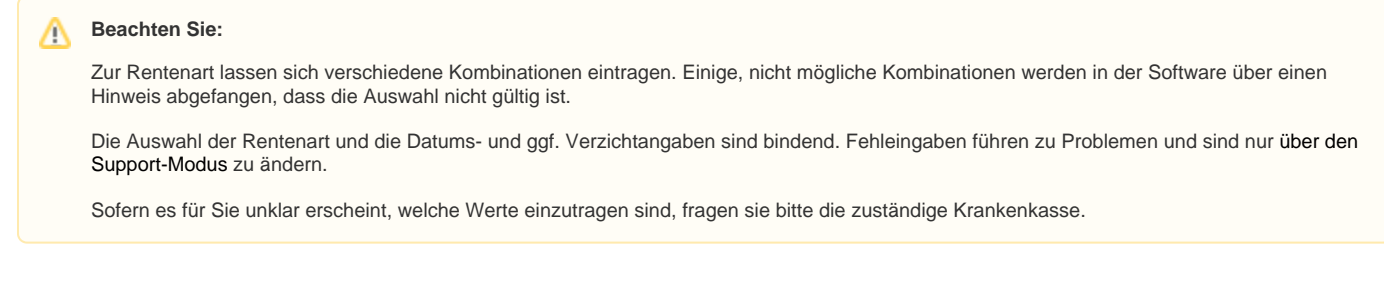

## 2.4 Änderungen bei Auswahl von Statuskennzeichen 1 bzw. 2 in den SV-Angaben

Die neue Aufgliederung soll anwenderfreundlich die unterschiedlichen Einträge zu Statuskennzeichen 1 und Statuskennzeichen 2 abbilden. Aus diesem Grund sind nun mehrere Einträge auszuwählen die zu Statuskennzeichen 1 bzw. 2 schlüsseln.

### 2.4.1 Aufgliederung Statuskennzeichen 1 in verschiedene Auswahlpunkte

Der Eintrag für Statuskennzeichen 1 "Ehegatte / eingetragener Lebenspartner nach dem LPartG und Abkömmlinge des Arbeitgebers" wurde neu aufgegliedert in fünf Auswahlpunkte. Bei der Übertragung einer dieser Auswahlen wird Statuskennzeichen 1 übermittelt:

- 1.1 Ehegatte des meldenden Einzelunternehmers
- 1.2 eingetragener Lebenspartner des meldenden Einzelunternehmers nach dem LPartG
- 1.3 leibliches Kind des meldenden Einzelunternehmers
- 1.4 Adoptivkind des meldenden Einzelunternehmers
- 1.5 Enkelkind/ Urenkel des meldenden Einzelunternehmers

| 📼 🥪 🖛                                                                                                    |                                                                                                | 1 M                                                                                                    | . Muster aus Har                                                                                                    | gesheim: Abrechn                                                                                                    | ungsvorgabe-Date                                                     | nsatz ändern                          |                                | ?    | F    |  | × |
|----------------------------------------------------------------------------------------------------|------------------------------------------------------------------------------------------------|----------------------------------------------------------------------------------------------------|----------------------------------------------------------------------------------------------------|----------------------------------------------------------------------------------------------------|----------------------------------------------------------------------|---------------------------------------|--------------------------------|------|------|--|---|
| Datei Er<br>Speichern                                                                                                    | fassung Hilfe                                                                                  | Aussci<br>infügen                                                                                                    | nneiden                                                                                                    |                                                                                                    | ]A^ a` ≔  •<br>a  • ■ = =                                            | =                                     |                                |      |      |  |   |
| & schließen Zwischenablage Text                                                                                                    |                                                                                                |                                                                                                    |                                                                                                    |                                                                                                    |                                                                      |                                       |                                |      |      |  | ~ |
| Von Datum     01.12.2023     Image: Art Abrechnungsbeginn / Eintritt / Wiedereintritt Image: Art Abrechnungsbeginn / Eintritt / Wiedereintritt / Wiedereintritt Image: Art Abrechnungsbeginn / Eintritt / Wiedereintritt / Wiedereintritt / Wiedereintritt / Wiedereintritt / Wiedereintritt / Wiedereintritt |                                                                                                |                                                                                                    |                                                                                                    |                                                                                                    |                                                                      |                                       |                                |      |      |  |   |
| Allgemein                                                                                                    | Tätigkeit / SV-Nr.                                                                             | Lohn Steuer                                                                                                    | SV-Angaben                                                                                                    | Einzugsstellen                                                                                                    | Vertragsabzüge                                                       | Vortragswerte                         | BGS / FiBu                     | Memo | Info |  | * |
| Personengr<br>Personen<br>Statusker<br>Rentenart<br>Beitragsgru<br>Krankenv<br>Rentenve                                                                                                    | uppe (101)<br>gruppe<br>nzeichen<br>ppenschlüssel (1010<br>ersicherung (KV)<br>rsicherung (RV) | 101 Sozialversicher<br>1.1 Ehegatte des m<br>(Keiner)<br>1.1 Ehegatte des me<br>1.2 eingetragener Lu<br>1.3 leibliches Kind of<br>1.4 Adoptivkind des<br>1.5 Enkelkind/ Uren<br>2 geschäftsführend | rungspflichtig Be<br>eldenden Einzelu<br>eldenden Einzelu<br>ebenspartner des<br>les meldenden Einz<br>kel des meldenden<br>er Gesellschafter | schäftigte (ohne b<br>nternehmers<br>nternehmers<br>meldenden Einzel<br>nzelunternehmers<br>elunternehmers<br>en Einzelunternehr<br>der meldenden Gr | esondere Merkmal<br>lunternehmers nach<br>mers<br>mbH bzw. UG (hafte | e)<br>n dem LPartG<br>ungsbeschränkt) | <ul><li></li><li>NEU</li></ul> |      |      |  |   |
|                                                                                                    |                                                                                                |                                                                                                    |                                                                                                    |                                                                                                    |                                                                      |                                       |                                |      |      |  |   |
| Allgemein                                                                                                    | Tätigkeit / SV-Nr.                                                                             | Lohn Steuer                                                                                                    | SV-Angaben                                                                                                    | Einzugsstellen                                                                                                    | Vertragsabzüge                                                       | e BGS / FiBu                          | Memo Ir                        | fo   |      |  |   |
| Personengruppe (101)<br>Personengruppe                                                                                                    |                                                                                                | 101 Sozialversich                                                                                                    | erungspflichtig                                                                                                    | Beschäftigte (ohn                                                                                                    | e besondere Merkr                                                    | nale)                                 | -                              |      |      |  |   |
| Statuske                                                                                                    | nnzeichen                                                                                      | 1 Ehegatte/eingetragener Lebenspartner nach dem LPartG und Abkömmlinge des Arbeitgel 🚬 Bisher                                                                                                    |                                                                                                    |                                                                                                    |                                                                      |                                       |                                |      |      |  |   |
| Rentena                                                                                                    | t                                                                                              | 0 Kein Rentenantrag, kein Rentenbezug                                                                                                    |                                                                                                    |                                                                                                    |                                                                      |                                       |                                |      |      |  |   |

# 2.4.2 Umbenennung Statuskennzeichen 2: Geschäftsführender Gesellschafter der meldenden GmbH bzw. UG (haftungsbeschränkt)

In der Abrechnungsvorgabe wurde auf dem **Register: "SV-Angaben" im Feld: "Statuskennzeichen"** der Eintrag ""2 Geschäftsführender Gesellschafter einer GmbH" umbenannt: "2 geschäftsführender Gesellschafter der meldenden GmbH bzw. UG (haftungsbeschränkt)".

| <b>■ ⊘</b> ∓                                                                                                    | 1 M. Muster aus Hargesheim: Abrechnungsvorgabe-Datensatz ändern                           | ?     | T   |    | × |  |  |
|----------------------------------------------------------------------------------------------------|-------------------------------------------------------------------------------------------|-------|-----|----|---|--|--|
| Datei Erfassung Hilfe                                                                                                    | Ausschneiden       Fügen       Kopieren       Köschen       Exischenablage   Text         |       |     |    | ^ |  |  |
| Von Datum 01.12.2023                                                                                                    | Art Abrechnungsbeginn / Eintritt / Wiedereintritt 👻 Grund Abrechnungsbeginn / Eingestellt | -     |     |    |   |  |  |
| Allgemein       Tätigkeit / SV-Nr.       Lohn       Steuer       SV-Angaben       Einzugsstellen       Vertragsabzüge       Vortragswerte       BGS / FiBu       Memo       Info         Personengruppe       101       Sozialversicherungspflichtig Beschäftigte (ohne besondere Merkmale) <ul> <li>Image: SV-Angaben</li> <li>Image: SV-Angaben</li></ul> |                                                                                           |       |     |    |   |  |  |
| Statuskennzeichen       2 geschäftsführender Gesellschafter der meldenden GmbH bzw. UG (haftungsbeschränkt)       Neu         Rentenart       0 Kein Rentenantrag, kein Rentenbezug       •                                                                                                    |                                                                                           |       |     |    |   |  |  |
| Allgemein Tätigkeit / SV-Nr.                                                                                                    | Lohn Steuer SV-Angaben Einzugsstellen Vertragsabzüge BGS / FiBu Merr                      | no In | fo  |    | * |  |  |
| Personengruppe (101)<br>Personengruppe                                                                                                    | 101 Sozialversicherungspflichtig Beschäftigte (ohne besondere Merkmale)                   |       |     |    | _ |  |  |
| Statuskennzeichen                                                                                                    | 2 Geschäftsführender Gesellschafter einer GmbH                                            | B     | ish | er |   |  |  |
| Rentenart                                                                                                    | 0 Kein Rentenantrag, kein Rentenbezug -                                                   |       |     |    |   |  |  |

## 2.5 In Betriebsstätten: Auswahlliste verwendeter Unternehmensnummern

Im Falle mehrerer Betriebsnummern wird durch die Software sichergestellt, dass bei der Generierung eines Datensatzes Betriebsdatenpflege (DSBD) mit den folgenden Abgabegründen, die korrekte Unternehmensnummer ausgewählt wird:

- Abgabegrund 01 (Änderung der Firmenstammdaten)
  Abgabegrund 05 (DSBD manuell initialisieren)
- Abgabegrund 06 (neuer Dienstleister/neue Abrechnungssoftware)

So ist gewährleistet, dass im Falle mehrerer vorhandener Unternehmensnummern auch der "Verursachers des Datensatzes" (BBNR-VU) aus der Software heraus benannt werden kann.

Die Betriebsstätten finden Sie im Lohnmodul über die PARAMETER - ABRECHNUNG - BETRIEBSSTÄTTEN.

Im Betriebsstätten-Datensatz befindet sich auf dem Register: ADRESSE das Auswahlfeld: "Betriebsnummer aus Berufsgenossenschaften" -"Unternehmensnummer".

| Ø =                                                                                                    | Lohnbuchhaltung: Parameter bearbeiten                                                                                                    |  |
|----------------------------------------------------------------------------------------------------|----------------------------------------------------------------------------------------------------|--|
| Start Hilfe                                                                                                    |                                                                                                    |  |
| Schließen Spechen System von                                                                                                    | 🛛 📾 🥥 후 Betriebsstätten-Datensatz ändern 🛛 🕈 🗖 🗖 🗙                                                                                                    |  |
| Aktionen ' Parameter ' Einstellungen '                                                                                                    | Datei Erfassung Hilfe                                                                                                    |  |
| Abrechnung:       Bereichnung:         Std.       Nr.         Betriebsstätten       Std.         Std.       Nr.         Betriebsstätten       1         Betriebsstätten       1         Betriebstätten       1         Betriebstätten       1         Betriebstätten       1         Betriebstätten       1         Betriebstätten       1         Betriebstätten       1         Betriebstätten       1         Betriebstätten       1         Betriebstätten       1         Betriebstätten | Datei Frasung   Filse   Speichem   Quick   Verwerfen   Kopieren   Kopieren   Kopieren   Kopieren   Kopieren   Kopieren   Kopieren   Kopieren   Kopieren   Kopieren   Kopieren   Kopieren   Kopieren   Kopieren   Kopieren   Kopieren   Konnunikation   Anschrift   Information zur Anschrift   Mersee   Ansprechpather   Heige Musterfrau   Frau   Telefon 1   (Ør71) 12245   Telefon 2   Telefon 2   Telefon 3   (Micht geschlüsselt)   Telefax   Webseite   E-Mail   Musterfrau@   Frau   (für Betriebsdatensatz)   Freiginsdatum   (für Betriebsdatensatz)   Freiginsdatum |  |
|                                                                                                    | Unternehmensnummer aus Berufsgenossenschaften Unternehmensnummer auswählen! Bitte Unternehmensnummer auswählen! 7.01 7.05                                                                                                    |  |

Es stehen die verfügbaren Unternehmensnummern zur Verfügung.

| <b>•••</b>                                                     | Ŧ                     | Tabel                      | llentools       | Betriebsstätten-Dat                                                       | tensatz ändern           |             |                 |                | ? 📧           | □ ×            |               |            |      |
|----------------------------------------------------------------|-----------------------|----------------------------|-----------------|---------------------------------------------------------------------------|--------------------------|-------------|-----------------|----------------|---------------|----------------|---------------|------------|------|
| Datei                                                          | Erfassung Hil         | fe BG-Vorgabe              | n (Bearbeitung) |                                                                           |                          |             |                 |                |               | -              |               |            |      |
| *                                                              |                       |                            |                 | 📟 🥪 ÷                                                                     |                          |             | Tabellentool    | s              | BG-Vorga      | be-Datensatz ä | ? 团           | 1          | ×    |
| Neu                                                            | Ändern Löschen        | Tabelle                    |                 | Datei Erfassung                                                           | g Hilfe <mark>V</mark> e | eranlagte G | efahrtarifstell | en (Bearbeitur | ng.           |                |               |            |      |
| Ne                                                             | eu / Bearbeiten 5     | Suche                      |                 | *``                                                                       |                          | t Na        | ich oben        | 6R             |               |                |               |            |      |
| Num                                                            | mer 0                 |                            |                 | Neu Ändern L                                                              | .öschen Weiter           | re 🔍 Na     | ich unten       | Mitarbeiter    | Tabelle       |                |               |            |      |
| Bezei                                                          | chnung Hau            | otbetrieb                  |                 | N                                                                         | eu / Bearbeiten          |             | 5               | Mitarbeiter    | Suche         |                |               |            | ~    |
| Betrie                                                         | bsnummer 999 9        | 9901 1                     |                 | V D                                                                       | 1 2022 1                 |             |                 | A (m)          | 1             |                |               |            |      |
| Brand                                                          | he                    |                            |                 | Von Datum 01.0                                                            | 1.2023                   | Bis Dat     | um              |                |               |                |               |            |      |
|                                                                | AL                    | Denufere                   |                 | Berufsgenossensch                                                         | aft Info                 |             |                 |                |               |                |               |            | *    |
| Adres                                                          | se Abrechnungsvor     | gaben beruisge             | nossenscharten  | Bestandsführende Berufsgenossenschaft / Unfallkasse (öffentlicher Dienst) |                          |             |                 |                |               |                |               |            |      |
| Berutsgenossenschaften<br>Co 01064065 - UK Sachsen BG-Vorgaben |                       |                            | Unternehmensn   | ummer 72                                                                  | 001                      |             | Betriebsnumn    | ner (Abrechnu  | ngsstelle)    |                |               |            |      |
|                                                                | Allgemein / Gefahr    | arifstellen                | 01.01.2023      | Mitgliedsnumme                                                            | er                       |             |                 | •              |               |                |               |            |      |
|                                                                | Externe Grundlager    |                            | 01.01.2022      |                                                                           |                          |             |                 |                |               |                |               |            |      |
|                                                                | Stammdatenabi         | ruf-Ausgang<br>ruf-Eingang | 01.01.2016      | Beitragsmaßstab                                                           | 0                        |             |                 |                |               |                |               |            |      |
|                                                                | Zu meldende Dater     | 1                          |                 |                                                                           |                          |             |                 |                |               |                |               |            |      |
|                                                                | Lohnnachweis          |                            |                 | Veranlagte Gefahr                                                         | tarifstellen             |             | D (             | T 10 1 1       | C ( )         | D.11. 0.1      | C             | 1.6        |      |
| <b>F</b>                                                       | UV-Meldungen          | Eshraughaltunger           |                 | Veranlagte Gera                                                           | Bezeichnung              |             | Berutsgenoss    | laritstelle    | Gefahrenklass | Beitragsmaßs   | Statusprotokc | Informatio | n Ki |
| LO                                                             | 10141004 - DO Verkeni | - ramzeugnaltunger         |                 |                                                                           | UT bei UK Sachs          | en          |                 | 01             |               |                |               |            |      |
|                                                                |                       |                            |                 |                                                                           |                          |             |                 |                |               |                |               |            |      |
|                                                                |                       |                            |                 |                                                                           |                          |             |                 |                |               |                |               |            |      |

| 🎫 🤡 Ŧ                                                                                                    | Tabellentools                                 | Betriebsstätten-Datensatz änder          | n                           | ?                    | F           | □ ×           |            |       |          | 63  |
|----------------------------------------------------------------------------------------------------|-----------------------------------------------|------------------------------------------|-----------------------------|----------------------|-------------|---------------|------------|-------|----------|-----|
| Datei Erfassung Hilfe                                                                                                    | BG-Vorgaben (Bearbeitung)                     |                                          |                             |                      |             |               |            |       |          |     |
|                                                                                                    |                                               | 📖 🥥 🗧                                    | Tabellen                    | tools                | BG-Vorga    | ibe-Datensatz | ä <b>?</b> | Æ     |          | ×   |
| Neu Andern Löschen                                                                                                    | Tabelle                                       | Datei Erfassung Hilfe                    | Veranlagte Gefahrtarifs     | stellen (Bearbeitung |             |               |            |       |          |     |
| Neu / Bearbeiten 🕞                                                                                                    | Suche                                         | * 📝 🗋 (                                  | Nach oben                   | <u>A</u>             |             |               |            |       |          |     |
| Nummer 0                                                                                                    |                                               | Neu Ändern Löschen W                     | eitere 🔍 Nach unten         | Mitarbeiter          | Tabelle     |               |            |       |          |     |
| Bezeichnung Hauptbei                                                                                                    | trieb                                         | Neu / Bearbeit                           | en G                        | Mitarbeiter          | Suche       |               |            |       |          | ^   |
| Betriebsnummer 999 9901<br>Branche                                                                                                    | 1                                             | Von Datum 01.07.2023                     | Bis Datum                   |                      |             |               |            |       |          |     |
| Adresse Abrechnungsvorgabe                                                                                                    | en Berufsgenossenschaften                     | Berufsgenossenschaft Info                |                             |                      |             |               |            |       |          | *   |
| <u>B</u> erufsgenossenschaften                                                                                                    |                                               | Bestandsführende Berufsgeno              | ssenschaft / Unfallkasse (i | öffentlicher Dienst) |             |               |            |       |          |     |
| 01064065 - UK Sachsen<br>101054065 - UK Sachsen<br>1010541364 - BG Verkehr - Fah<br>1010541364 - BG Verkehr - Fah<br>101054055 - UK Sachsen<br>101054065 - UK Sachsen<br>101054065 - UK Sachsen<br>10105405 - UK Sachsen<br>10105405 - UK Sachsen<br>1010555 - UK Sachsen<br>1010555 - UK Sachsen<br>1010555 - UK Sachsen<br>10105555 - UK Sachsen<br>10105555 - UK Sachsen<br>10105555 - UK Sachsen<br>10105555555 - UK Sachsen<br>101055555 - UK Sachsen<br>1010 | tellen BG-Vorgaben<br>Gültig ab<br>01.07.2023 | Unternehmensnummer 72<br>Mitgliedsnummer | )05                         | Betriebsnummer       | (Abrechnu   | ingsstelle)   |            |       |          |     |
| Externe Grundlagen                                                                                                    | lusgang                                       | Beitragsmaßstab                          |                             |                      |             |               |            |       |          |     |
| Zu meldende Daten                                                                                                    |                                               | Veranlagte Gefahrtarifstellen            |                             |                      |             |               |            |       |          |     |
| Lohnnachweis                                                                                                    |                                               | Veranlagte Gefahrtarifstelle             | Bezeichnung                 | Berufsgenossenscha   | Tarifstelle | Gefahrenklas  | se         | Beitr | Statı Ir | nfo |
| W UV-Meldungen                                                                                                    |                                               | 1                                        | Bauwerksbau bei BG Ver      | 2                    | 10          |               |            |       |          |     |
|                                                                                                    |                                               |                                          |                             |                      |             |               |            |       |          |     |

Dadurch lässt sich, wenn Sie mehrere Unternehmensnummern besitzen, ganz klar deklarieren, welche Unternehmensnummer zu welcher BG-Vorgabe besteht. Unternehmensnummer UV und Betriebsnummer BA sind so klar geführt.